# **Temperaturdifferenzregler** 5 Eingänge, 2 Ausgänge

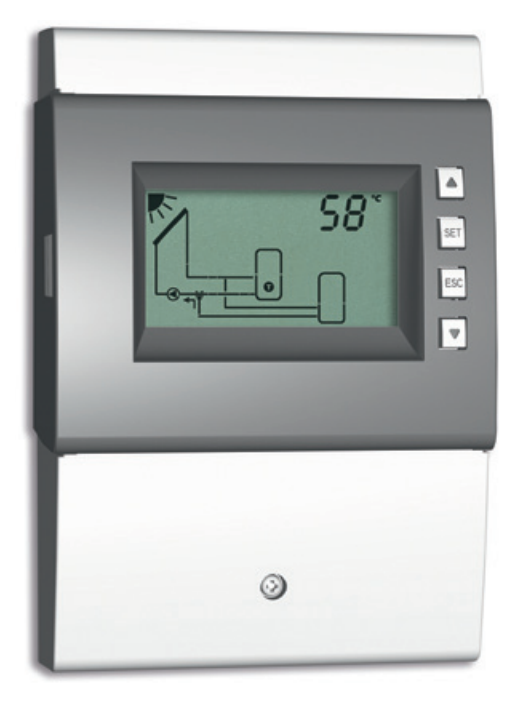

# Montage- und Bedienungsanleitung

742.885 | Z02 | 12.31 | Änderungen aufgrund technischer Verbesserungen vorbehalten!

# Inhalt

|     | Allgemeine Sicherheitshinweise |                                              |    |  |  |
|-----|--------------------------------|----------------------------------------------|----|--|--|
|     | EG-Konformitätserklärung       |                                              |    |  |  |
| 1.  | Bestimmungsgemäßer Gebrauch    |                                              |    |  |  |
| 2.  | Zu d                           | ieser Anleitung                              | 4  |  |  |
|     | 2.1.                           | Inhalt                                       | 4  |  |  |
|     | 2.2.                           | Zielgruppe                                   | 4  |  |  |
| 3.  | Insta                          | llation                                      | 5  |  |  |
|     | 3.1.                           | Gehäuse öffnen/schließen                     | 5  |  |  |
|     | 3.2.                           | Gehäuse montieren                            | 6  |  |  |
|     | 3.3.                           | Elektrische Anschlüsse herstellen            | 7  |  |  |
|     | 3.4.                           | Klemmenzuordnung                             | 10 |  |  |
| 4.  | Gerä                           | t erstmals in Betrieb nehmen                 | 13 |  |  |
| 5.  | Aufb                           | au                                           | 17 |  |  |
|     | 5.1.                           | Gehäuse                                      | 17 |  |  |
|     | 5.2.                           | Anzeige                                      | 17 |  |  |
| 6.  | Bedi                           | enung                                        | 20 |  |  |
|     | 6.1.                           | Bedientasten                                 | 20 |  |  |
|     | 6.2.                           | Anzeige beim Bedienen                        | 20 |  |  |
| 7.  | Betri                          | ebsarten                                     | 20 |  |  |
|     | 7.1.                           | Betriebsart wechseln                         | 20 |  |  |
|     | 7.2.                           | Betriebsart Off                              | 21 |  |  |
|     | 7.3.                           | Betriebsart Handbetrieb                      | 21 |  |  |
|     | 7.4.                           | Betriebsart Automatik                        | 22 |  |  |
| 8.  | Einst                          | ellmenü                                      | 23 |  |  |
|     | 8.1.                           | Übersicht                                    | 23 |  |  |
|     | 8.2.                           | Einstellmenü aufrufen und Menüeintrag wählen | 26 |  |  |
|     | 8.3.                           | Uhrzeit einstellen                           | 26 |  |  |
|     | 8.4.                           | System einstellen                            | 26 |  |  |
|     | 8.5.                           | Funktionen einstellen                        | 26 |  |  |
|     | 8.6.                           | Parameter einstellen                         | 26 |  |  |
|     | 8.7.                           | Priorität einstellen                         | 27 |  |  |
|     | 8.8.                           | Auf die Werkseinstellung rücksetzen          | 27 |  |  |
| 9.  | Funk                           | tionen                                       | 28 |  |  |
|     | 9.1.                           | Bedienung                                    | 28 |  |  |
|     | 9.2.                           | Kenngrößen                                   | 29 |  |  |
|     | 9.3.                           | Funktionsbeschreibungen                      | 31 |  |  |
| 10. | Para                           | meter                                        | 43 |  |  |
| 11. | Dem                            | ontage und Entsorgung                        | 46 |  |  |
| 12. | Infor                          | neldungen                                    | 46 |  |  |
| 13. | 3. Fehlerbehebung 46           |                                              |    |  |  |

|     | 13.1. | Allgemeine Fehler              | 47 |
|-----|-------|--------------------------------|----|
|     | 13.2. | Fehlermeldungen                | 48 |
|     | 13.3. | Temperaturfühler Pt1000 prüfen | 49 |
| 14. | Techn | ische Daten                    | 50 |
|     | 14.1. | Regler                         | 50 |
|     | 14.2. | Kabelspezifikation             | 51 |
|     | Haftu | ngsausschluss                  | 51 |
|     | Gewä  | hrleistung                     | 51 |

# **Allgemeine Sicherheitshinweise**

- Dieses Dokument ist Teil des Produkts.
- Installieren und benutzen Sie das Gerät erst, nachdem Sie dieses Dokument gelesen und verstanden haben.
- Bewahren Sie dieses Dokument während der Lebensdauer des Geräts auf. Geben Sie das Dokument an nachfolgende Besitzer und Benutzer weiter.
- Befolgen Sie alle Sicherheitshinweise. Ziehen Sie bei Unklarheiten eine weitere Fachkraft hinzu.
- Die in diesem Dokument beschriebenen Maßnahmen dürfen nur von Fachkräften durchgeführt werden. Ausnahme: Endkunden dürfen den Regler bedienen, wenn sie zuvor von einer Fachkraft geschult wurden.
- Durch unsachgemäße Bedienung kann das Solarsystem beschädigt werden.
- Das Gerät darf nicht an die Stromversorgung angeschlossen sein wenn:
  - das Gehäuse geöffnet oder beschädigt ist.
  - Leitungen beschädigt sind.
- Vom Werk angebrachte Schilder und Kennzeichnungen niemals verändern, entfernen oder unkenntlich machen.
- Vorgeschriebene Einsatzbedingungen einhalten; siehe Abschnitt 14, S. 50.
- Dieses Gerät ist nicht bestimmt für:
  - Kinder
  - Personen mit physischen, sensorischen oder mentalen Beeinträchtigungen
  - Personen, die nicht über ausreichende Erfahrungen und Kenntnisse verfügen. Es sei denn, sie wurden durch eine Person, die für ihre Sicherheit verantwortlich ist, in die Benutzung des Geräts unterwiesen und anfänglich beaufsichtigt.

# EG-Konformitätserklärung

Dieses Produkt entspricht in seiner Konstruktion und in seinem Betriebsverhalten den zutreffenden europäischen Richtlinien. Die Konformität wurde nachgewiesen. Weitere Informationen hierzu erhalten Sie von Ihrem Fachhändler.

# 1. Bestimmungsgemäßer Gebrauch

Der Temperaturdifferenzregler, im Folgenden als *Regler* bezeichnet, ist ein unabhängig montierter elektronischer Temperaturregler für die Aufbau-Montage. Die Integration in eine Pumpengruppe ist möglich, wenn die technischen Daten des Reglers eingehalten werden.

Der wartungsfreie Regler ist ausschließlich für die Steuerung von Solar- und Heizungssystemen vorgesehen.

# 2. Zu dieser Anleitung

# 2.1. Inhalt

Diese Anleitung enthält alle Informationen, die eine Fachkraft zum Einrichten und Betreiben des Temperaturdifferenzreglers benötigt.

# 2.2. Zielgruppe

Zielgruppe dieser Anleitung sind Fachkräfte, welche:

- über die Kenntnis einschlägiger Begriffe und Fertigkeiten beim Einrichten und Betreiben von Solaranlagen verfügen.
- aufgrund ihrer fachlichen Ausbildung, Kenntnisse und Erfahrungen sowie Kenntnis der einschlägigen Bestimmungen die folgenden Arbeiten beurteilen und mögliche Gefahren erkennen können:
  - Montieren von Elektrogeräten
  - Konfektionieren und Anschließen von Datenleitungen
  - Konfektionieren und Anschließen von Stromversorgungsleitungen

# 3. Installation

#### Hinweis

Nachstehend ist ausschließlich die Installation des *Reglers* beschrieben. Befolgen Sie beim Installieren von externen Komponenten (Kollektoren, Pumpen, Speicher, Ventile etc.) die Anleitung des jeweiligen Herstellers.

# 3.1. Gehäuse öffnen/schließen

### 3.1.1 Frontblende entfernen

 Frontblende ① an seitlichen Griffrillen fassen ② und nach vorne abziehen ③ (Abb. 1).

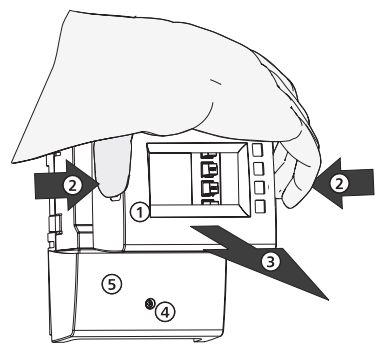

Abb. 1: Frontblende entfernen

### 3.1.2 Frontblende anbringen

 Frontblende ① vorsichtig aufsetzen und auf das Gehäuse drücken, sodass sie einrastet.

### 3.1.3 Klemmenabdeckung entfernen

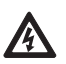

#### Gefahr

Lebensgefahr durch Stromschlag!

- Regler vor dem Entfernen der Klemmenabdeckung von der Stromversorgung trennen.
- Sicherstellen, dass die Stromversorgung des geöffneten Geräts nicht unbeabsichtigt eingeschaltet werden kann.
- 1. Schraube ④ lösen (Abb. 1).
- 2. Klemmenabdeckung <sup>⑤</sup> abnehmen.

### 3.1.4 Klemmenabdeckung anbringen

- 1. Abdeckung <sup>⑤</sup> aufsetzen.
- 2. Schraube ④ mit Drehmoment 0,5 Nm anziehen.

# 3.2. Gehäuse montieren

- V Der Montageort erfüllt die erforderlichen Einsatzbedingungen; siehe Abschnitt 14, S. 50.
- $\checkmark~$  Die Montagefläche ist senkrecht und ermöglicht die freie Montage an einer gut zugänglichen Position.

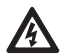

### Gefahr

#### Lebensgefahr durch Stromschlag!

- Vor dem Öffnen des Gehäuses den Regler von der Stromversorgung trennen.
- Sicherstellen, dass die Stromversorgung bei offenem Gehäuse nicht unbeabsichtigt eingeschaltet werden kann.
- Gehäuse nicht als Bohrschablone verwenden.
- 1. Falls erforderlich, Klemmenabdeckung entfernen.
- 2. Schraube für obere Montageöffnung **1** (Abb. 2) eindrehen, sodass der Schraubenkopf einen Abstand von 5 ... 7 mm zur Montagefläche hat.
- 3. Regler an oberer Montageöffnung in die Schraube einhängen und senkrecht ausrichten.
- 4. Untere Montageöffnung **2** durch das Reglergehäuse hindurch anzeichnen.
- 5. Regler abnehmen und das Montageloch für die untere Schraube vorbereiten.
- 7. Klemmenabdeckung anbringen.

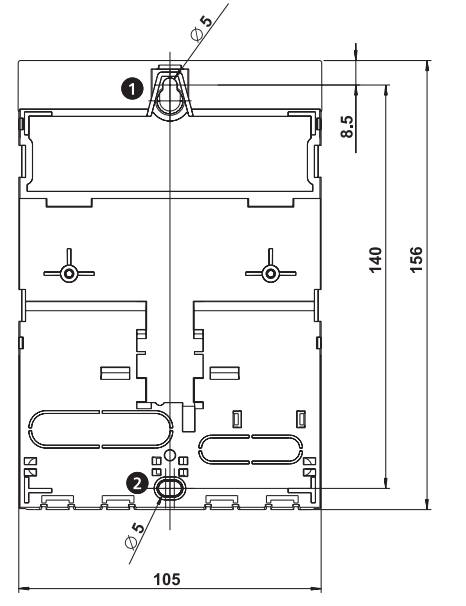

Abb. 2: Rückseite des Reglers mit Montageöffnungen oben 0 und unten 2

# 3.3. Elektrische Anschlüsse herstellen

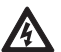

#### Gefahr

Lebensgefahr durch Stromschlag! Stellen Sie sicher, dass bei den in diesem Abschnitt beschriebenen Arbeiten folgende Bedingungen erfüllt sind:

- Während der Installation sind alle zum Regler führenden Leitungen vom Stromnetz getrennt und können nicht unbeabsichtigt mit dem Stromnetz verbunden werden!
- Jede Anschlussklemme ist nur mit einer Leitungsader belegt.
- Die Schutzleiter (PE) von Netzzuleitung, Pumpen- und Ventilleitungen sind am Klemmenblock Schutzleiter angeschlossen.
- Alle Leitungen sind so verlegt, dass Personen nicht darauf treten oder darüber stolpern können.
- Die Kabel erfüllen die im Abschnitt 14.2, S. 51 genannten Anforderungen.
- Die örtliche Stromversorgung stimmt mit den Daten auf dem Typenschild des Reglers überein.
- Die Stromversorgungsleitung ist wie folgt an das Stromnetz angeschlossen:
  - mit einem Stecker an einer Wandsteckdose oder
  - über eine Trennvorrichtung für volle Trennung bei fester Verlegung
- Die Stromversorgungsleitung ist gemäß den gesetzlichen und örtlichen Bestimmungen des zuständigen Elektrizitätsversorgungsunternehmens verlegt.

#### Achtung

Gefahr der Beschädigung und Fehlfunktion.

- Nur Komponenten anschließen, welche die Ein- und Ausgänge des Reglers nicht überlasten; mehr dazu auf dem Typenschild und im Abschnitt 14, S. 50.
- Für die Ausgänge R1 und R2 gilt:
  - Drehzahlregelung muss deaktiviert werden, wenn ein externes Relais angeschlossen ist.
  - Richtige Pumpenart muss eingestellt werden (Standard-/Hocheffizienzpumpe). Mehr dazu in den Abschnitten 4, S. 13 und 10, S. 43 (P18, P19).

#### Hinweise

- Die Polarität der Signalein-/ausgänge 1 5 und R<sub>s</sub> ist beim Anschließen beliebig.
- Ausschließlich Temperaturfühler vom Typ Pt1000 sind zugelassen.
- Fühlerleitungen mit Mindestabstand 100 mm von Stromversorgungsleitungen verlegen.
- Geschirmte Fühlerleitung verwenden, wenn induktive Quellen vorhanden sind wie z. B. Hochspannungsleitungen, Rundfunksender, Mikrowellengeräte.

# 3.3.1 Position der Anschlussklemmen

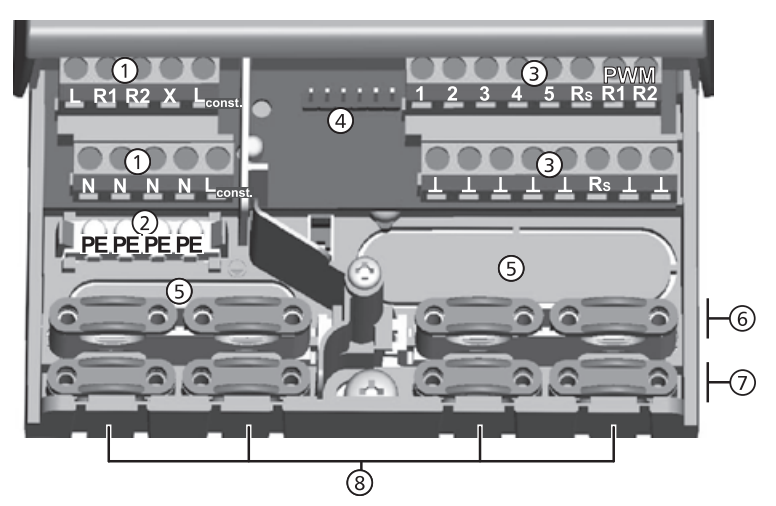

Abb. 3: Anschlussklemmen im unteren Teil des Reglers (Klemmenabdeckung entfernt)

| 1          | Klemme                                                                                                    | nblock Netzanschlüsse:                                                              |  |  |  |
|------------|----------------------------------------------------------------------------------------------------|-------------------------------------------------------------------------------------|--|--|--|
|            | L                                                                                                    | 1x Phasenleiter (Netzeingang)                                                       |  |  |  |
|            | R1, R2 2x Ausgang (Triac, für Pumpen oder Ventile)                                                               |                                                                                     |  |  |  |
|            | Х                                                                                                    | X nicht belegt                                                                      |  |  |  |
|            | L <sub>const</sub> .                                                                                             | 2x Phasenleiter (Ausgänge, Dauerspannung)                                           |  |  |  |
|            | Ν                                                                                                    | 4x Nullleiter (gemeinsame Nullleiter für Netzeingang und Ausgänge)                  |  |  |  |
|            | Hinweis                                                                                                    |                                                                                     |  |  |  |
|            | Die Ausg                                                                                                    | jänge R1 und R2 sind über eine elektronische Sicherung geschützt.                   |  |  |  |
| 2          | Klemme                                                                                                    | nblock <i>Schutzleiter</i> :                                                        |  |  |  |
|            | PE                                                                                                    | 4x Schutzerde (gemeinsame Schutzerde für Klemmenblock Netzanschlüsse)               |  |  |  |
| 3          | Klemmenblock <i>Signale</i> :                                                                                    |                                                                                     |  |  |  |
|            | 1 - 4                                                                                                    | 4x Fühlereingang (Temperaturfühler Pt1000)                                          |  |  |  |
|            | 5                                                                                                    | 1x Fühlereingang (Temperaturfühler Pt1000 oder Eingang für Impulswas-<br>serzähler) |  |  |  |
|            | R <sub>s</sub>                                                                                                   | 1x Signalausgang (potentialfreier Relaiskontakt für Schutzkleinspannungen)          |  |  |  |
|            | PWM R1                                                                                                    | 2x Steuerausgang (für PWM-gesteuerte Hocheffizienzpumpen)                           |  |  |  |
|            | PWM R2                                                                                                    |                                                                                     |  |  |  |
|            | 1                                                                                                    | 7x Masse (gemeinsame Masse für Fühlereingänge und Steuerausgänge)                   |  |  |  |
| 4          | Stiftleiste, nur für interne Verwendung                                                                          |                                                                                     |  |  |  |
| 5          | ) Leitungsöffnungen an Gehäuserückwand                                                                           |                                                                                     |  |  |  |
| 6          | Zugentlastungen <i>oben</i> (2 identische Kunststoffbrücken mit je 2 Zugentlastungen, im Lieferumfang enthalten) |                                                                                     |  |  |  |
| $\bigcirc$ | Zugentla                                                                                                    | istungen <i>unten</i>                                                               |  |  |  |
| 8          | Leitungsöffnungen an Gehäuseunterseite                                                                           |                                                                                     |  |  |  |

# 3.3.2 Leitungsöffnungen vorbereiten

Die Leitungen können durch Öffnungen in der Gehäuserückwand oder in der Gehäuseunterseite zugeführt werden. Die Öffnungen sind vorgestanzt und müssen vor dem Montieren nach Bedarf vorbereitet werden.

#### So bereiten Sie die Leitungsöffnungen an der Gehäuserückwand vor:

- 1. Leitungsöffnungen (S) (Abb. 3) mit einem geeigneten Werkzeug ausbrechen.
- 2. Kanten entgraten.

#### So bereiten Sie die Leitungsöffnungen an der Gehäuseunterseite vor:

- 1. *Benötigte* Leitungsöffnungen <sup>®</sup> (Abb. 3) links und rechts mit einem geeigneten Messer einschneiden und ausbrechen.
- 2. Kanten entgraten.

#### 3.3.3 Elektrische Leitungen anschließen

- √ Alle Leitungen sind spannungsfrei.
- √ Die Leitungsöffnungen sind vorbereitet.
- Schließen Sie die Leitungen unter Beachtung folgender Punkte an:
- Leitungsadern den Anschlussklemmen zuordnen, wie im Abschnitt 3.4, S. 10 beschrieben.
- Netzeingang und Ausgänge: Zuerst PE anschließen, danach N und L.
- Zugentlastungen:
  - Zuerst die Zugentlastungen unten belegen, danach die Zugentlastungen oben.
  - Beim Verwenden einer Zugentlastung oben die Kunststoffbrücke einsetzen, wie nachstehend beschrieben.
  - Wenn die Öffnung einer Zugentlastung zu groß ist, z. B. bei dünnen Leitungen, Zugentlastungsbügel umdrehen (Biegung nach unten).
  - Zugentlastungen nur verwenden bei Leitungsführung durch die Gehäuseunterseite. Bei Leitungsführung durch die Gehäuserückwand externe Zugentlastungen vorsehen.

### 3.3.4 Kunststoffbrücke einsetzen/entfernen

#### So setzen Sie die Kunststoffbrücken ein:

- 1. Rechte Kunststoffbrücke mit der Rastnase zuerst einsetzen ① (Abb. 4).
- 2. Andere Seite der Kunststoffbrücke nach unten drücken  $\mathbb{Q}$ , bis die Federklemme einrastet.
- 3. Linke Kunststoffbrücke spiegelverkehrt einsetzen (Rastnase links, Federklemme rechts).

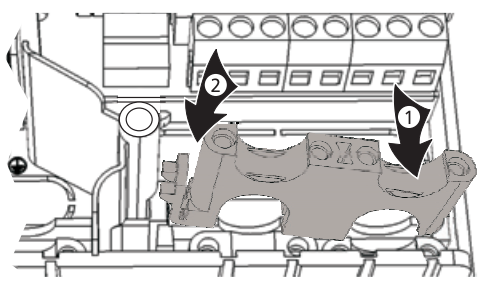

Abb. 4: Rechte Kunststoffbrücke einsetzen

#### So entfernen Sie die Kunststoffbrücken:

- 1. Schlitzschraubendreher an der rechten Kunststoffbrücke zwischen Gehäuse und Federklemme  $\mathbb{O}$  ansetzen  $\mathbb{Q}$  (Abb. 5).
- 2. Schlitzschraubendreher vorsichtig nach links drücken ③. Dabei die Federklemme ① nach rechts hebeln, bis die Kunststoffbrücke ④ frei ist.
- 3. Kunststoffbrücke mit der freien Hand nach oben herausziehen ⑤.
- 4. Linke Kunststoffbrücke entsprechend entfernen.

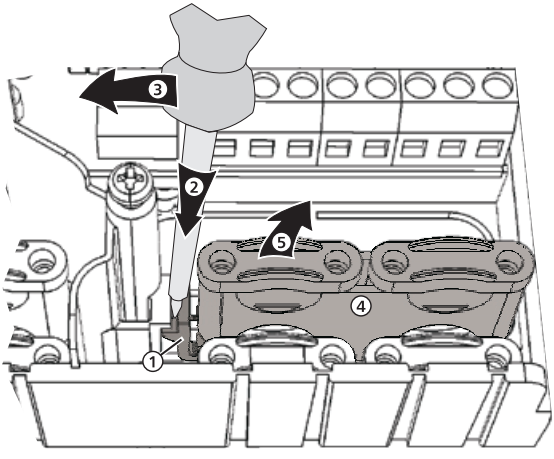

Abb. 5: Rechte Kunststoffbrücke entfernen

### 3.4. Klemmenzuordnung

Bei jedem Solarsystem, das am Regler gewählt werden kann, müssen die externen Komponenten (Pumpen, Ventile, Temperaturfühler) an bestimmte Klemmen angeschlossen werden. Die nachstehende Tabelle enthält dazu folgende Informationen:

- Grafik und Nummer des Solarsystems auf der Anzeige des Reglers. Die Grafik dient der Übersicht und entspricht nicht einer technischen Zeichnung.
- Klemmenbelegung der angeschlossenen Komponenten

| Anzeige                 |      |   | Legende                                                                                                    | Klemmenbelegung                                                         |
|-------------------------|------|---|----------------------------------------------------------------------------------------------------|-------------------------------------------------------------------------|
| kein System             |      |   |                                                                                                    |                                                                         |
|                         | 0.   | ; | Hinweis<br>Kein System wird verwendet, wenn nur d<br>werden. Ist kein System gewählt, stehen<br>Ein- und Ausgänge zur freien Verfügung.<br>schnitt 9, S. 28. | lie Funktionen verwendet<br>für die Funktionen alle<br>Mehr dazu im Ab- |
|                         |      | _ |                                                                                                    |                                                                         |
| 1 Speicher, 1 Kollektor | feld |   |                                                                                                    |                                                                         |
|                         | l    | ; | <i>T1</i> : Fühler Kollektorfeld<br><i>T2</i> : Fühler Speicher unten<br><i>R1</i> : Pumpe Solarkreis                                                        | 1, ⊥<br>2, ⊥<br>R1, N, PE (PWM R1, ⊥ <sup>1)</sup> )                    |

| Anzeige                                                  | Legende                                                                                                    | Klemmenbelegung                                                                                      |  |  |  |
|----------------------------------------------------------|----------------------------------------------------------------------------------------------------|----------------------------------------------------------------------------------------------------|--|--|--|
| 1 Speicher mit Heizungsrücklaufanhebung, 1 Kollektorfeld |                                                                                                    |                                                                                                    |  |  |  |
|                                                          | <ul> <li>T1: Fühler Kollektorfeld</li> <li>T2: Fühler Speicher unten</li> <li>T3: Fühler Speicher oben</li> <li>T4: Fühler Heizungsrücklauf</li> <li>R1: Pumpe Solarkreis</li> <li>R2: Umschaltventil Heizungsrücklauf <sup>3)</sup></li> </ul> | 1, ⊥<br>2, ⊥<br>3, ⊥<br>4, ⊥<br>R1, N, PE (PWM R1, ⊥ <sup>1)</sup> )<br>R2, N, PE                    |  |  |  |
| 1 Speicher mit externem Wärm                             | etauscher, 1 Kollektorfeld                                                                                                    |                                                                                                    |  |  |  |
|                                                          | <ul> <li>T1: Fühler Kollektorfeld</li> <li>T2: Fühler Speicher unten</li> <li>T3: Fühler externer Wärmetauscher</li> <li>R1: Pumpe Speicherbeladekreis</li> <li>R2: Pumpe Solarkreis</li> </ul>                                                 | 1, ↓<br>2, ↓<br>3, ↓<br>R1, N, PE (PWM R1, ↓ <sup>1)</sup> )<br>R2, N, PE (PWM R2, ↓ <sup>2)</sup> ) |  |  |  |
| 1 Speicher mit Zonenbeladung                             | , 1 Kollektorfeld                                                                                                    |                                                                                                    |  |  |  |
|                                                          | <ul> <li>T1: Fühler Kollektorfeld</li> <li>T2: Fühler Speicher unten</li> <li>T3: Fühler Speicher oben</li> <li>R1: Pumpe Solarkreis</li> <li>R2: Umschaltventil Zonenbeladung <sup>4</sup>)</li> </ul>                                         | 1, ↓<br>2, ↓<br>3, ↓<br>R1, N, PE (PWM R1, ↓ <sup>1)</sup> )<br>R2, N, PE                            |  |  |  |
| 1 Speicher, 2 Kollektorfelder                            | 1                                                                                                    |                                                                                                    |  |  |  |
|                                                          | <ul> <li>T1: Fühler Kollektorfeld 1</li> <li>T2: Fühler Kollektorfeld 2</li> <li>T3: Fühler Speicher unten</li> <li>R1: Pumpe Solarkreis, Kollektorfeld 1</li> <li>R2: Pumpe Solarkreis, Kollektorfeld 2</li> </ul>                             | 1, ⊥<br>2, ⊥<br>3, ⊥<br>R1, N, PE (PWM R1, ⊥ <sup>1)</sup> )<br>R2, N, PE (PWM R2, ⊥ <sup>2)</sup> ) |  |  |  |
| 2 Speicher, 1 Kollektorfeld (pur                         | npengesteuert)                                                                                                    |                                                                                                    |  |  |  |
|                                                          | <ul> <li>T1: Fühler Kollektorfeld</li> <li>T2: Fühler Speicher 1 unten</li> <li>T3: Fühler Speicher 2 unten</li> <li>R1: Pumpe Solarkreis, Speicher 1</li> <li>R2: Pumpe Solarkreis, Speicher 2</li> </ul>                                      | 1, ⊥<br>2, ⊥<br>3, ⊥<br>R1, N, PE (PWM R1, ⊥ <sup>1)</sup> )<br>R2, N, PE (PWM R2, ⊥ <sup>2)</sup> ) |  |  |  |
| 2 Speicher, 1 Kollektorfeld (pumpen-/ventilgesteuert)    |                                                                                                    |                                                                                                    |  |  |  |
|                                                          | <ul> <li>T1: Fühler Kollektorfeld</li> <li>T2: Fühler Speicher 1 unten</li> <li>T3: Fühler Speicher 2 unten</li> <li>R1: Pumpe Solarkreis</li> <li>R2: Umschaltventil Speicher <sup>5</sup>)</li> </ul>                                         | 1, ⊥<br>2, ⊥<br>3, ⊥<br>R1, N, PE (PWM R1, ⊥ <sup>1)</sup> )<br>R2, N, PE                            |  |  |  |

DE

| Anzeige                                                                | Legende                                                                                                    | Klemmenbelegung                                                                                      |  |  |  |  |
|------------------------------------------------------------------------|----------------------------------------------------------------------------------------------------|----------------------------------------------------------------------------------------------------|--|--|--|--|
| 1 Schwimmbecken, 1 Kollektorfeld                                       |                                                                                                    |                                                                                                    |  |  |  |  |
|                                                                        | <i>T1</i> : Fühler Kollektorfeld<br><i>T2</i> : Fühler Schwimmbecken<br><i>R2</i> : Pumpe Solarkreis                                                                                                 | 1, ⊥<br>2, ⊥<br>R2, N, PE (PWM R2, ⊥ <sup>2)</sup> )                                                 |  |  |  |  |
| 1 Schwimmbecken mit externe                                            | m Wärmetauscher, 1 Kollektorfeld                                                                                                    |                                                                                                    |  |  |  |  |
|                                                                        | <ul> <li>T1: Fühler Kollektorfeld</li> <li>T2: Fühler Schwimmbecken</li> <li>T3: Fühler externer Wärmetauscher</li> <li>R1: Pumpe Solarkreis</li> <li>R2: Pumpe Schwimmbecken-Beladekreis</li> </ul> | 1, ⊥<br>2, ⊥<br>3, ⊥<br>R1, N, PE (PWM R1, ⊥ <sup>1)</sup> )<br>R2, N, PE (PWM R2, ⊥ <sup>2)</sup> ) |  |  |  |  |
| 1 Speicher, 1 Schwimmbecken,                                           | 1 Kollektorfeld (pumpengesteuert)                                                                                                    |                                                                                                    |  |  |  |  |
|                                                                        | <ul> <li>T1: Fühler Kollektorfeld</li> <li>T2: Fühler Speicher unten</li> <li>T3: Fühler Schwimmbecken</li> <li>R1: Pumpe Solarkreis Speicher</li> <li>R2: Pumpe Solarkreis Schwimmbecken</li> </ul> | 1, ⊥<br>2, ⊥<br>3, ⊥<br>R1, N, PE (PWM R1, ⊥ <sup>1)</sup> )<br>R2, N, PE (PWM R2, ⊥ <sup>2)</sup> ) |  |  |  |  |
| 1 Speicher, 1 Schwimmbecken, 1 Kollektorfeld (pumpen-/ventilgesteuert) |                                                                                                    |                                                                                                    |  |  |  |  |
|                                                                        | <ul> <li>T1: Fühler Kollektorfeld</li> <li>T2: Fühler Speicher unten</li> <li>T3: Fühler Schwimmbecken</li> <li>R1: Pumpe Solarkreis</li> <li>R2: Umschaltventil Speicher <sup>6)</sup></li> </ul>   | 1, ⊥<br>2, ⊥<br>3, ⊥<br>R1, N, PE (PWM R1, ⊥ <sup>1</sup> ))<br>R2, N, PE                            |  |  |  |  |

Tab. 1: Klemmenzuordnung

- Klemmenbelegung f
  ür PWM-gesteuerte Hocheffizienzpumpen: Die Stromversorgung muss an den Ausgang R1 (N, PE) angeschlossen sein, die Steuerleitung der Pumpenelektronik an PWM R1 und L.
- <sup>2)</sup> Klemmenbelegung für PWM-gesteuerte Hocheffizienzpumpen: Die Stromversorgung muss an den Ausgang R2 (N, PE) angeschlossen sein, die Steuerleitung der Pumpenelektronik an PWM R2 und L.
- <sup>3)</sup> Einbauvorschrift: Wenn das Umschaltventil **stromlos** ist, wird der Speicher **nicht** durchströmt.
- <sup>4)</sup> Einbauvorschrift: Wenn das Umschaltventil **stromlos** ist, wird der **untere** Speicherbereich (*T2*) beladen.
- <sup>5)</sup> Einbauvorschrift: Wenn das Umschaltventil **stromlos** ist, wird der **erste** Speicher (*T2*) beladen.
- <sup>6)</sup> Einbauvorschrift: Wenn das Umschaltventil **stromlos** ist, wird der **Speicher** (*T2*) beladen.

# Gerät erstmals in Betrieb nehmen

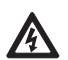

4

#### Gefahr

Lebensgefahr durch Stromschlag! Führen Sie vor der ersten Inbetriebnahme die im Abschnitt 3 beschriebenen Maßnahmen vollständig durch.

#### Hinweise

- Der Regler ist nach der ersten Inbetriebnahme so eingestellt, dass er für die meisten Anwendungsfälle ohne Änderung verwendet werden kann.
- Nach der ersten Inbetriebnahme ist eine spätere Wiederinbetriebnahme nicht erforderlich.
- Die nachstehend beschriebenen Schritte müssen auch nach dem Rücksetzen auf die Werkseinstellung durchgeführt werden.

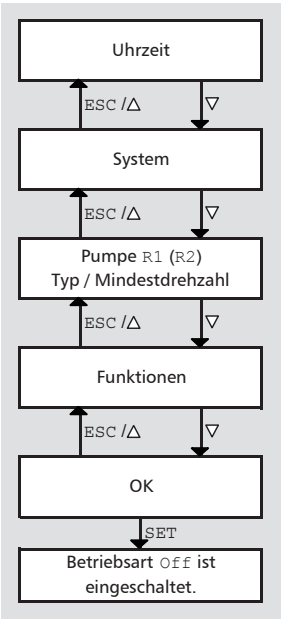

Beim erstmaligen Einschalten des Reglers werden die wichtigsten Werte in einer geführten Bedienung blockweise eingestellt (Abb. links):

- Uhrzeit
- System (Hydraulikvariante)
- Typ (Standard-/Hocheffizienzpumpe) und Mindestdrehzahl der angeschlossenen Pumpen (nicht *System 0.1*)
- Funktionen

Innerhalb der geführten Bedienung können Werte nachträglich geändert werden. Dabei gilt:

- ∇/ESC/△ navigieren *blockweis*e vor und zurück (Abb. links: ∇ = vor; ESC/△ = zurück).
- Navigieren (mit ▽/ESC/△) ist immer nach dem Abschließen eines Blocks möglich.
- Das nachträgliche Ändern eines Blocks wird mit SET eingeleitet.

#### So nehmen Sie den Regler erstmals in Betrieb:

Uhrzeit einstellen

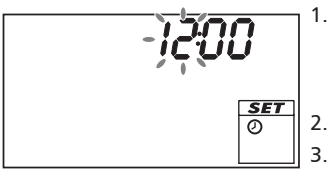

Stromversorgung des Reglers herstellen.

- Uhrzeit 12:00 wird angezeigt.
- 12 blinkt (Abb. links)
- Hintergrundbeleuchtung ist rot.
- $\nabla \triangle$  drücken, um die Stunde einzustellen.
- . SET drücken. Die Minute blinkt.
- 4.  $\nabla \triangle$  drücken, um die Minuten einzustellen.
- 5. SET drücken.

System wählen

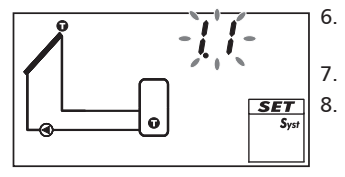

Pumpe 1 (Ausgang R1) einstellen

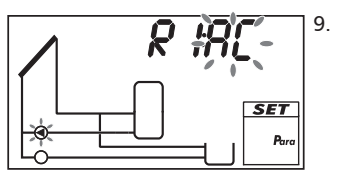

- $\bigtriangledown$  drücken. System 1.1 wird angezeigt, 1.1 blinkt (Abb. links).
- 7.  $\nabla \triangle$  drücken, um ein anderes System zu wählen.
  - . SET drücken.

Wenn in Schritt 7. *System 0.1* gewählt wurde, mit Schritt 20. fortfahren.

 $\nabla$  drücken.  ${\tt AC}$  und O (Pumpe 1) blinken (Bsp. in Abb. links).

10.

#### Achtung

Standardpumpe: AC wählen! Hocheffizienzpumpe: HE wählen!

 $\nabla \triangle$  drücken, um den Typ von Pumpe 1 einzustellen.

- 11. SET drücken.
- 12.

#### Achtung

Bei Auswahl HE (Hocheffizienzpumpe) auf die Pumpencharakteristik achten.

Nur wenn in Schritt 10.  $\mathbb{HE}$  gewählt wurde:  $\nabla \bigtriangleup$  drücken, um die Charakteristik der Hocheffizienzpumpe einzustellen; siehe dazu Tab. 2 und Abb. 6, S. 16.

- 13. SET drücken:
  - Wenn in Schritt 12. AA oder Ab gewählt wurde, wird SC angezeigt; off, gund (Pumpe 1) blinken (Bsp in Abb. links; SC = Speed Control).
  - Wenn in Schritt 12. C gewählt wurde, mit Schritt 18. (bei 2 Pumpen) oder mit Schritt 20. (1 Pumpe) fortfahren.
- 14. Bei Bedarf  $\nabla \triangle$  drücken, um die Drehzahlregelung einzuschalten (on blinkt).

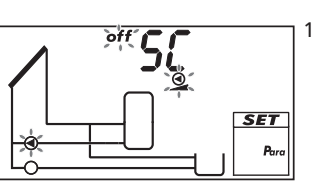

DE

15. SET drücken.

Wenn in Schritt 14. off gewählt wurde, mit Schritt 18. (bei 2 Pumpen) oder mit Schritt 20. (bei 1 Pumpe) fortfahren.

- 16. min, Wert %, <sup>(2)</sup> und <sup>(2)</sup> (Pumpe 1) blinken. ∇△ drücken, um die Mindestdrehzahl von Pumpe 1 in % einzustellen.
- 17. SET drücken.

Pumpe 2 (Ausgang R2) einstellen (nur wenn in Schritt 7. ein System mit 2 Pumpen gewählt wurde; sonst weiter mit Schritt 20).

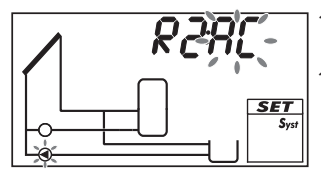

- 7 drücken. AC und ④ (Pumpe 2) blinken (Bsp. in Abb. links).
- 19. Schritte 10. bis 17. entsprechend für Pumpe 2 durchführen.
- 20.  $\nabla$  drücken. F: wird angezeigt.

Funktionen einstellen (Bei System 0.1 erforderlich, bei anderen Systemen nach Bedarf. Die Funktionen können auch zu einem späteren Zeitpunkt eingestellt werden.)

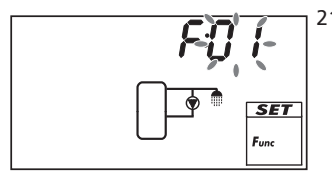

21. SET drücken, um die Funktionen einzustellen. F:01 (Funktionsnummer) blinkt (Bsp. in Abb. links). oder

 $\nabla$  drücken, um das Einstellen der Funktionen zu überspringen; Ok blinkt. Weiter mit Schritt 30.

- 22. ∇△ drücken, um eine andere Funktion zu wählen. (Funktionsbeschreibungen im Abschnitt 9.3, S. 31)
- 23. SET drücken. OFF wird angezeigt.
- 24. SET drücken. off blinkt.
- 25. riangle 
  abla drücken. on blinkt.
- 26. SET drücken. Die Funktion ist aktiviert.
- 27. Kenngrößen einstellen (siehe Abschnitt 9.1, S. 28).
- 28. ESC drücken.
- 29.  $\bigtriangledown$  drücken. Ok blinkt.

Erste Inbetriebnahme abschließen

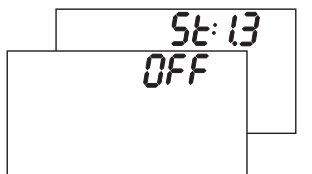

 SET drücken, um die erste Inbetriebnahme abzuschließen. Der Regler wechselt in die Betriebsart Off (Bsp. in Abb. links).

oder:

 $\triangle$ /ESC drücken, um die vorherigen Einstellungen anzuzeigen und bei Bedarf zu korrigieren.

#### Betriebsart einstellen (Off, Handbetrieb, Automatik)

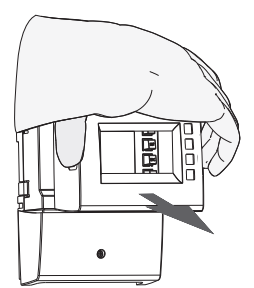

31. Frontblende entfernen (Abb. links und Abschnitt 3.1.1, S. 5).

- 32.

#### Achtung

Gefahr von Pumpenschäden durch Trockenlaufen. Schalten Sie den Handbetrieb und die Betriebsart Automatik nur ein, wenn die Anlage befüllt ist.

Taste Betriebsart G (Pfeil in Abb. links) 2 Sekunden drücken, um die Betriebsart zu wechseln; mehr dazu im Abschnitt 7, S. 20.

33. Frontblende anbringen. Der Regler ist nun betriebsbereit.

#### Charakteristiken der Hocheffizienzpumpen

| Anzeige | Pumpentyp                                                               | Kennlinie                                                                   |
|---------|-------------------------------------------------------------------------|-----------------------------------------------------------------------------|
| AA      | Hocheffizienzpumpe mit PWM-Profil                                       | 0% PWM: Pumpe aus                                                           |
|         | einer steigenden Kennlinie (Abb. 6)                                     | 100% PWM: Pumpe max. Drehzahl                                               |
| Ab      | Hocheffizienzpumpe mit PWM-Profil<br>einer fallenden Kennlinie (Abb. 6) | 0% PWM: Pumpe max. Drehzahl<br>100% PWM: Pumpe aus                          |
| C       | druckgeregelte Hocheffizienzpumpe                                       | –<br>(keine Steuerleitung, Ein- /Ausschal-<br>ten über Versorgungsspannung) |

Tab. 2: Charakteristiken der Hocheffizienzpumpen

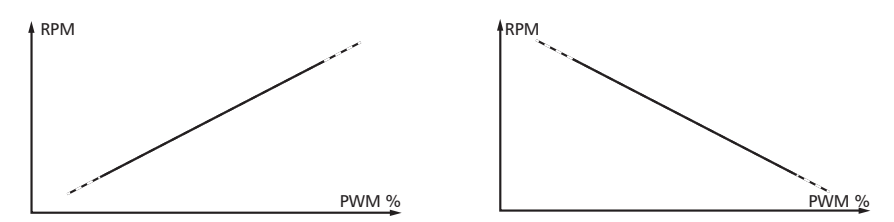

Abb. 6: Charakteristiken von Hocheffizienzpumpen mit PWM-Profil einer steigenden Kennlinie (AA, links) und einer fallenden Kennlinie (Ab, rechts)

# 5. Aufbau

# 5.1. Gehäuse

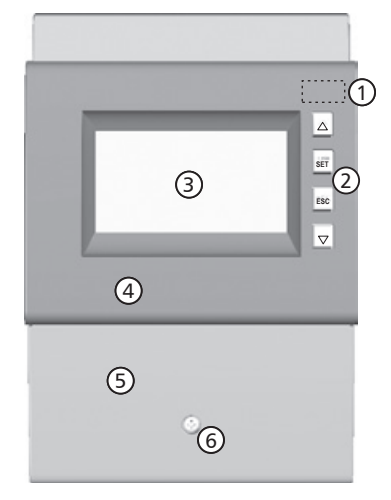

| Abb. 7: | Vorderansicht des Reglers |
|---------|---------------------------|
|---------|---------------------------|

| Nr. | Element                                       | siehe Ab-<br>schnitt |
|-----|-----------------------------------------------|----------------------|
| 1   | Taste Betriebsart S                           | 6.1<br>7             |
| 2   | Bedientasten $\triangle$ , SET, ESC, $\nabla$ | 6.1                  |
| 3   | Anzeige                                       | 5.2                  |
| 4   | Frontblende                                   | 3.1                  |
| 5   | Klemmenabdeckung                              | 3.3.1 <sup>1)</sup>  |
| 6   | Befestigungsschraube der<br>Klemmenabdeckung  | _                    |

<sup>1)</sup> Abschnitt 3.3.1 beschreibt die Anschlussklemmen unter der Klemmenabdeckung.

# 5.2. Anzeige

5.2.1 Übersicht

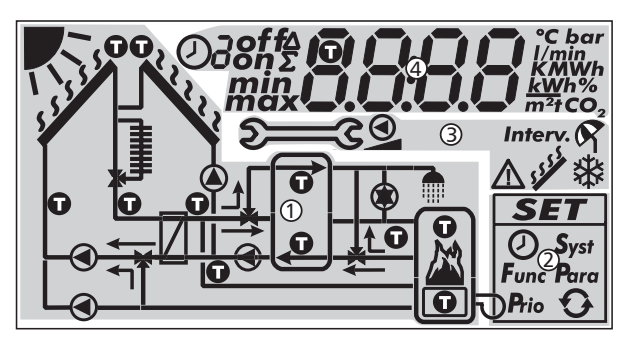

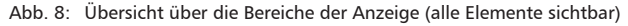

| 1 | Systemgrafik                |
|---|-----------------------------|
| 2 | Einstellmenü                |
| 3 | Piktogramme für Funktionen  |
| 4 | Betriebs- und Einstellwerte |

Die Bereiche der Anzeige sind nachstehend beschrieben.

# 5.2.2 Symbole der Systemgrafik

Nachstehende Tabelle beschreibt die Symbole in der Systemgrafik (<sup>①</sup> in Abb. 8).

| Symbol | Beschreibung                                            | Symbol | Beschreibung                                  |
|--------|---------------------------------------------------------|--------|-----------------------------------------------|
|        | Rohrleitung                                             |        | Pumpe, eingeschaltet                          |
|        | Kollektor(feld)                                         | 0      | Pumpe, ausgeschaltet                          |
| 11111  | Maximale Kollektortempera-<br>tur erreicht              |        | 3-Wege-Ventil mit Angabe der<br>Fließrichtung |
|        | Speicher                                                |        | Brauchwasser-Entnahmestelle                   |
|        | Schwimmbecken                                           | Ţ      | Kühler für aktives Kühlen                     |
| /      | externer Wärmetauscher                                  |        | Nachheizung                                   |
| Ũ      | Temperaturfühler                                        |        | Feststoffkessel                               |
| ~      | genügend Sonneneinstrah-<br>lung für Beladung vorhanden |        |                                               |

### 5.2.3 Einstellmenü

Das Einstellmenü (2 in Abb. 8) enthält folgende Einträge:

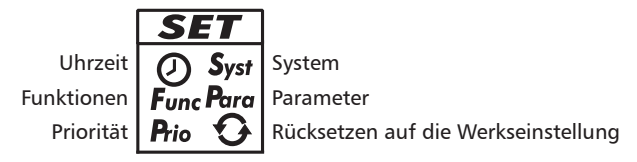

# 5.2.4 Piktogramme für Funktionen

Nachstehende Tabelle beschreibt die Piktogramme für Funktionen (③ in Abb. 8).

| Symbol  | Beschreibung                                          |
|---------|-------------------------------------------------------|
| ŝ       | Handbetrieb                                           |
|         | Pumpe wird drehzahlgeregelt angesteuert <sup>1)</sup> |
| Interv. | Intervall <sup>2)</sup>                               |
| *       | Anti-Frost <sup>2)</sup>                              |

| Symbol   | Beschreibung                         |
|----------|--------------------------------------|
| 9        | Urlaub – Rückkühlung <sup>2)</sup>   |
|          | Alarmausgang <sup>1)</sup>           |
| S.J.S.S. | Stagnationsreduzierung <sup>2)</sup> |

- <sup>1)</sup> Symbol ist sichtbar, solange die Funktion/der Parameter im Einstellmenü bearbeitet wird.
- <sup>2)</sup> Symbol blinkt: Funktion ist aktiviert und greift aktiv in die Regelung ein. Symbol blinkt nicht: Funktion ist aktiviert und greift nicht aktiv in die Regelung ein oder Funktion wird gerade im Einstellmenü bearbeitet.

# 5.2.5 Betriebs- und Einstellwerte

Die Anzeige der Betriebs- und Einstellwerte (④ in Abb. 8) besteht aus folgenden Elementen:

| 0 | 23456                                                                                                    |
|---|----------------------------------------------------------------------------------------------------|
| Ø | $\frac{1}{2} \frac{1}{2} \frac{1}$ |
| 0 | <ul> <li>Symbol für die Zeitsteuerung von Funktionen. Das Symbol wird angezeigt wenn</li> <li>eine Zeitbegrenzung/-steuerung eingestellt wird,</li> <li>der Status der Zeitbegrenzung/-steuerung angezeigt wird,</li> <li>die Zeitbegrenzung eine Temperatursteuerung blockiert (Symbol blinkt).</li> </ul>                                                                                                    |
| 2 | Nummer des Zeitfensters, das gerade im Einstellmenü eingestellt/angezeigt wird<br>oder in dem sich die aktuelle Uhrzeit gerade befindet.<br>Die Zeitsteuerung einer Funktion besteht aus 1 oder 3 einstellbaren Zeitfenstern.<br>Beispiel:<br>Zeitfenster 1: 06:00 – 08:00<br>Zeitfenster 2: 11:00 – 12:30<br>Zeitfenster 3: 17:00 – 19:00                                                                                                    |
| 3 | <ul> <li>Zusatzinformationen:</li> <li>on, off: Schaltzustand/Schaltbedingung <i>ein</i>, <i>aus</i></li> <li>max, min: <i>maximaler</i> Wert, <i>minimaler</i> Wert</li> <li>Σ: aufsummierter Betriebswert seit der ersten Inbetriebnahme, nicht zurücksetzbar</li> <li>Δ: aufsummierter Betriebswert seit dem letzten Rücksetzen auf 0</li> </ul>                                                                                                    |
| 4 | Symbol wird angezeigt, wenn beim Einstellen einer Funktion ein Temperaturfühler gewählt ist.                                                                                                    |
| 5 | Anzeige von<br>• Messwerten<br>• Einstellwerten<br>• Fehlercodes<br>• weiteren Informationen, z. B. Software-Version                                                                                                    |
| 6 | Physikalische Einheit des in $\textcircled{S}$ angezeigten Werts: °C, K, l/min, %, h, kWh, MWh, tCO_2                                                                                                    |

# 6. Bedienung

Dieser Abschnitt enthält allgemeine Informationen zur Bedienung des Reglers.

### 6.1. Bedientasten

Die Bedienung erfolgt mit den Tasten  $\triangle$ ,  $\nabla$ , SET, ESC und 2 wie folgt:

| $\triangle$        | blättert im Menü/erste Inbetriebnahme nach oben                      |  |  |  |  |  |
|--------------------|----------------------------------------------------------------------|--|--|--|--|--|
|                    | erhöht einen Einstellwert um 1 Stufe                                 |  |  |  |  |  |
| $\bigtriangledown$ | blättert im Menü/erste Inbetriebnahme nach unten                     |  |  |  |  |  |
|                    | <ul> <li>verringert einen Einstellwert um 1 Stufe</li> </ul>         |  |  |  |  |  |
| SET                | wählt einen Einstellwert zum Ändern an (Einstellwert blinkt)         |  |  |  |  |  |
|                    | bestätigt einen Einstellwert oder springt eine Menüebene tiefer      |  |  |  |  |  |
|                    | <ul> <li>ruft das Einstellmenü auf (nicht im Handbetrieb)</li> </ul> |  |  |  |  |  |
| ESC                | verwirft eine Einstellung                                            |  |  |  |  |  |
|                    | springt eine Bedienebene höher                                       |  |  |  |  |  |
|                    | blättert in der ersten Inbetriebnahme nach oben                      |  |  |  |  |  |
| ې<br>د             | stellt die Betriebsart ein                                           |  |  |  |  |  |

#### Hinweis

Es wird empfohlen, geänderte Einstellungen schriftlich zu notieren.

# 6.2. Anzeige beim Bedienen

- Blinken einer Komponente in der Systemgrafik bedeutet: Der angezeigte Betriebsoder Einstellwert gilt für die blinkende Komponente. Ausnahme: 2003 blinkt im Handbetrieb immer.
- Ein auf der Anzeige blinkendes Symbol ist in den Abbildungen mit  $\dot{\boldsymbol{z}}_i^* \dot{\boldsymbol{z}}$  gekennzeichnet.
- Anzeigen, die automatisch im Wechsel angezeigt werden, sind in den Abbildungen überlappend dargestellt. Beispiel: Abbildung im Abschnitt 7.2, S. 21.

# 7. Betriebsarten

# 7.1. Betriebsart wechseln

#### Achtung

Gefahr von Pumpenschäden durch Trockenlaufen. Schalten Sie die Betriebsarten Handbetrieb und Automatik nur ein, wenn die Anlage befüllt ist.

- 1. Frontblende entfernen.
- 2. Taste 🗩 3 2 Sekunden drücken, um die Betriebsart zu wechseln.
- 3. Bei Bedarf Schritt 2. wiederholen.
- 4. Frontblende anbringen.

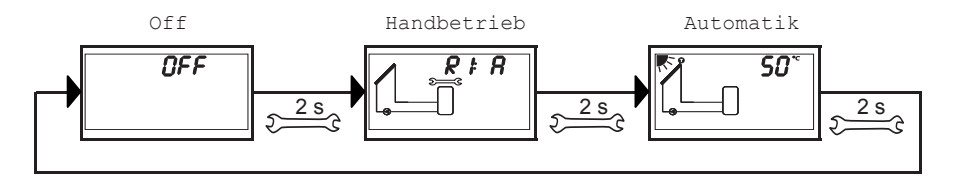

# 7.2. Betriebsart Off

#### **Funktionsweise**

- Alle Ausgänge sind abgeschaltet (Ausgänge/Steuerausgänge stromlos, Relais geöffnet)
- OFF und die Software-Version werden abwechselnd angezeigt. Beispiel in Abb. unten: Software-Version St 1.3
- Hintergrundbeleuchtung ist rot
- Einstellmenü kann aufgerufen werden
- Betriebsart Off ist im Auslieferungszustand voreingestellt

### Bedienung

Taste SET 2 Sekunden drücken, um das Einstellmenü aufzurufen (1).

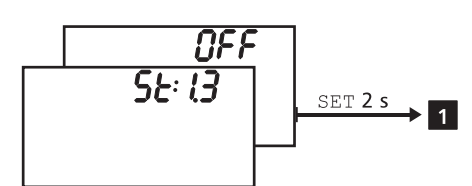

# 7.3. Betriebsart Handbetrieb

#### **Funktionsweise**

- Hintergrundbeleuchtung ist rot, Symbol Gabelschlüssel 🕬 🕄 blinkt.
- Die Ausgänge des Reglers (Pumpen, Ventile) können manuell geschaltet werden. Mögliche Schaltzustände:
  - 0: aus
  - 1: ein
  - A: Automatischer Betrieb gemäß Einstellungen im Einstellmenü
- Aktuelle Temperaturen und Betriebsstunden können angezeigt werden (Statusanzeige).
- Beim Wechseln in den Handbetrieb sind alle Ausgänge auf A geschaltet, R1 wird angezeigt. Ausnahme: Erste Inbetriebnahme (alle Ausgänge auf 0).
- Typische Anwendung: Funktionstest (Wartung), Fehlersuche.

### Bedienung

#### So schalten Sie die Ausgänge ein und aus:

- 1. Bei Bedarf riangle 
  abla drücken, um einen anderen Ausgang zu wählen.
- 2. SET drücken. Der Schaltzustand blinkt.
- 3. riangle 
  abla drücken, um den Schaltzustand zu ändern.
- 4. SET drücken, um die Änderung zu übernehmen.

Siehe dazu **2** in nachstehender Abbildung (beispielhaft abgebildet sind System 1.1 und Ausgang R1).

#### So zeigen Sie aktuelle Temperaturen und Betriebsstunden an:

- 1. ESC drücken. Der Temperatur-/Betriebsstundenwert wird angezeigt, die zugehörige Komponente blinkt (3, Anzeige ist nicht abgebildet).
- 2. riangle 
  abla drücken, um eine andere Komponente zu wählen.
- 3. SET drücken, um die Anzeige der Temperatur-/Betriebsstundenwerte zu verlassen.

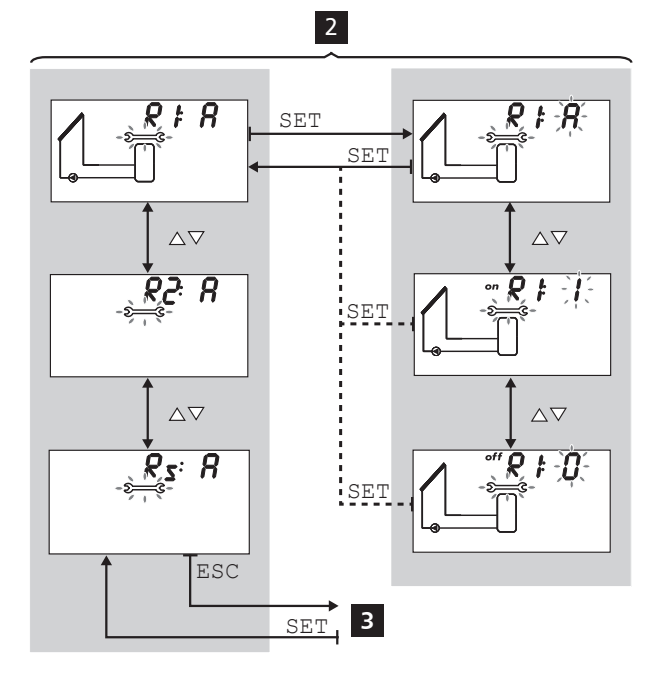

# 7.4. Betriebsart Automatik

#### **Funktionsweise**

Automatik ist die normale Betriebsart, das System wird automatisch gesteuert. Folgende Aktionen sind möglich:

- Status anzeigen (Statusanzeige): Status der externen Komponenten anzeigen (Temperaturen, Schaltzustände, Laufzeiten)
- Gespeicherte Min.-/Max.-Werte (Temperaturfühler) oder Summen-/Differenzwerte (Betriebsstunden<sup>1)</sup> der Pumpen und Ventile) anzeigen Summenwerte (Symbol ∑): Betriebsstunden seit der ersten Inbetriebnahme. Summenwerte können nicht zurückgesetzt werden. Differenzwerte (Symbol Δ): Betriebsstunden seit dem letzen Rücksetzen auf 0
- Gespeicherte Min.-/Max.-/Differenzwerte zurücksetzen
- Einstellmenü aufrufen

<sup>1)</sup> Aufsummierte Einschaltzeiten der Ausgänge

#### Bedienung

√ Der Regler ist in der Statusanzeige.

#### So zeigen Sie den Status externer Komponenten an:

► △▽ drücken, um den Status einer anderen Komponente anzuzeigen (▲, am Beispiel von System 1.1 dargestellt).

# So zeigen Sie die gespeicherten Min.-/Max.-/Differenzwerte an und setzen Sie zurück:

- 1. Bei Bedarf riangle 
  abla drücken, um eine andere Komponente anzuzeigen (4, Komponente blinkt).
- 2. SET drücken. Die Min.-/Max.-/Differenzwerte werden im Wechsel angezeigt 5.
- 3. Bei Bedarf 2 Sekunden SET drücken, um den momentan (!) angezeigten Wert zurückzusetzen 6.
- 4. ESC drücken. Die Statusanzeige wird angezeigt.
- 5. Bei Bedarf Schritte 1. bis 4. wiederholen.

#### So rufen Sie das Einstellmen<u>ü</u> auf:

SET 2 Sekunden drücken 7. Das Einstellmenü wird angezeigt.

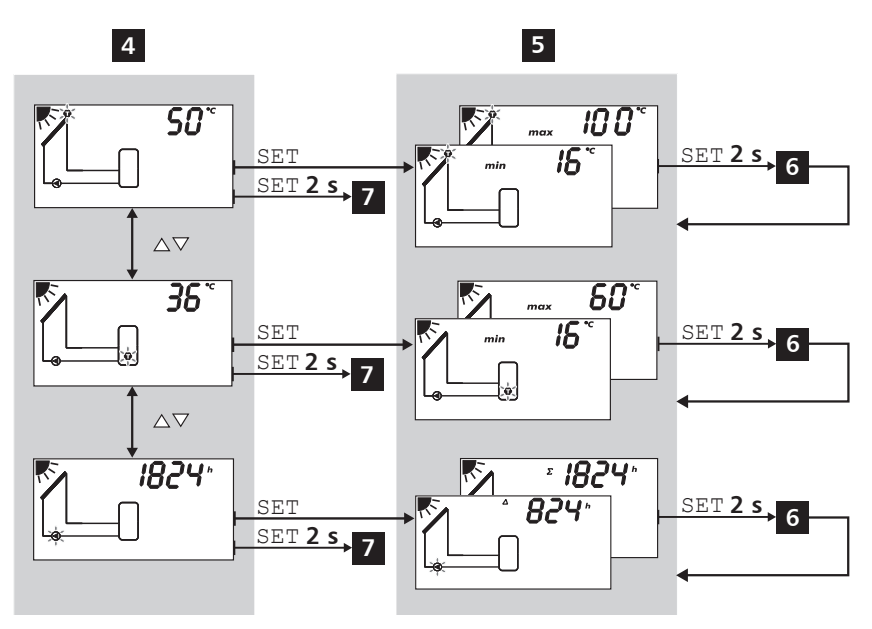

# 8. Einstellmenü

### 8.1. Übersicht

Die nachstehende Grafik zeigt eine Übersicht über die Struktur des Einstellmenüs.

| Uhrzeit 🗸             | Sys                                                        | tem                       | Funkti            | onen 1)         | VA |
|-----------------------|------------------------------------------------------------|---------------------------|-------------------|-----------------|----|
| SET                   |                                                            | SET                       |                   | SET             |    |
| Uhrzeit<br>einstellen | kein System – 0.1                                          |                           | Zirkulation – F0  | 1               |    |
|                       |                                                            | $\nabla \Delta$           |                   | $\nabla \Delta$ |    |
|                       | 1 Speicher,<br>1 Kollektorfeld – 1.1                       |                           | Nachheizung –     | F02             |    |
|                       |                                                            | $\nabla \Delta$           |                   | $\nabla \Delta$ |    |
|                       | 1 Speicher mit Heizungsrückl<br>1 Kollektorfeld – 1.2      | aufanhebung,              | Feststoffkessel - | - F03           |    |
|                       |                                                            | $\nabla \Delta$           |                   | $\nabla \Delta$ |    |
|                       | 1 Speicher mit externem Wär<br>1 Kollektorfeld – 1.3       | metauscher,               | Schnellbeladun    | g – F04         |    |
|                       |                                                            | $\nabla \Delta$           |                   | $\nabla \Delta$ |    |
|                       | 1 Speicher mit Zonenbeladur<br>1 Kollektorfeld – 1.4       | ig,                       | Wärmemenge -      | - F05           |    |
|                       |                                                            | $\nabla \Delta$           |                   | $\nabla \Delta$ |    |
|                       | 1 Speicher,<br>2 Kollektorfelder – 1.5                     |                           | Thermostat – F0   | 06              |    |
|                       |                                                            | $\nabla \Delta$           |                   | $\nabla \Delta$ |    |
|                       | 2 Speicher,<br>1 Kollektorfeld (pumpengeste                | euert) – 2.1              | Differenztherm    | ostat – F07     |    |
|                       |                                                            | V∆                        |                   | $\nabla \Delta$ |    |
|                       | 2 Speicher,<br>1 Kollektorfeld (pumpen-/ver                | ntilgesteuert) – 2.2      | Intervall – F08   |                 |    |
|                       |                                                            | $\nabla \Delta$           |                   | $\nabla \Delta$ |    |
|                       | 1 Schwimmbecken,<br>1 Kollektorfeld – 3.1                  |                           | Stagnationsred    | uzierung – F09  |    |
|                       |                                                            | $\nabla \Delta$           |                   | $\nabla \Delta$ |    |
|                       | 1 Schwimmbecken mit exterr<br>1 Kollektorfeld – 3.2        | nem Wärmetauscher,        | Urlaub - Rückkü   | ihlung – F10    |    |
|                       |                                                            | VΔ                        |                   | $\nabla \Delta$ |    |
|                       | 1 Speicher, 1 Schwimmbecke<br>1 Kollektorfeld (pumpengeste | n,<br>euert) – 4.1        | Aktives Kühlen    | – F11           |    |
|                       |                                                            | ∇∆                        |                   | $\nabla \Delta$ |    |
|                       | 1 Speicher, 1 Schwimmbecke<br>1 Kollektorfeld (numpen-/ven | n,<br>tilgesteuert) – 4 2 | Anti–Frost – F12  | 2               |    |
|                       | Printenentena (pumpen/ven                                  | ingestearty nz            |                   | $\nabla \Delta$ |    |
|                       |                                                            |                           | Anzeige Speich    | er oben – F13   |    |
|                       |                                                            |                           |                   | $\nabla \Delta$ |    |

Alarmausgang – F14

 $\nabla \Delta$ 

Werkseinstellung

Rücksetzen auf

Werkseinstellung

SET 5 Sekunden

Priorität

Speicher 1 vor Speicher 2

Nur Speicher 1

Nur Speicher 2

SET

⊽∆ Speicher 2 vor Speicher 1

 $\nabla \Delta$ 

 $\nabla \Delta$ 

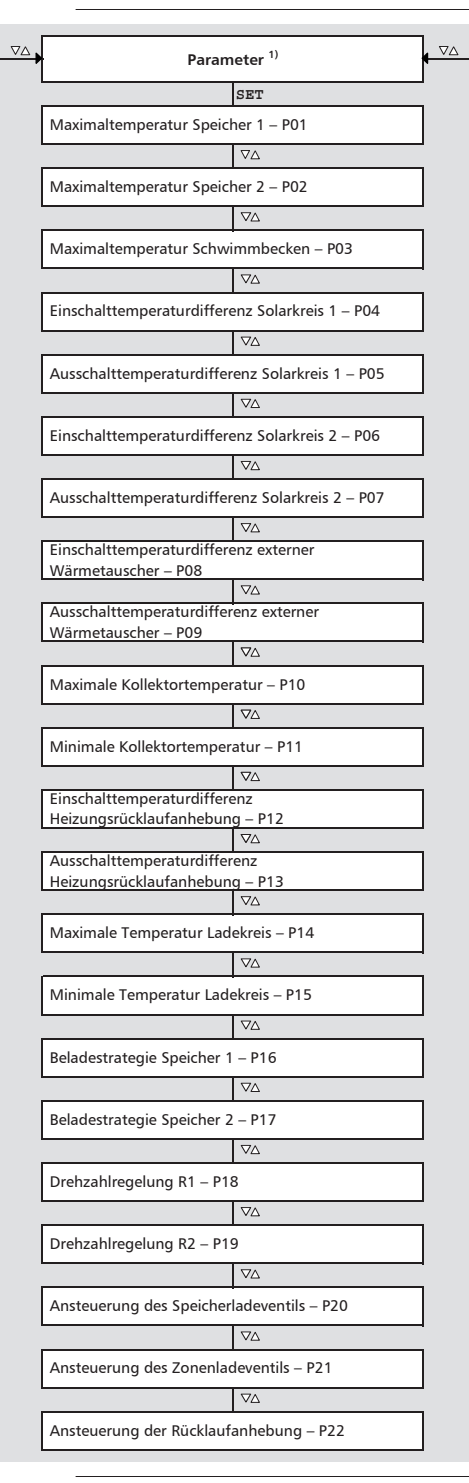

Abhängig vom gewählten System können nur bestimmte Funktionen und Parameter aufgerufen werden

1)

# 8.2. Einstellmenü aufrufen und Menüeintrag wählen

- ✓ Betriebsart Automatik oder Off ist gewählt.
- 1. Zwei Sekunden SET drücken. Das Einstellmenü wird angezeigt, der Menüeintrag 🕗 blinkt.
- 2. riangle 
  abla drücken, um einen anderen Menüeintrag zu wählen.
- 3. Einstellungen ändern, wie in den folgenden Abschnitten beschrieben.

# 8.3. Uhrzeit einstellen

#### Hinweis

Nach einer längeren Trennung vom Stromnetz muss die Uhrzeit eingestellt werden. Danach wird dieselbe Betriebsart angezeigt wie vor der Trennung.

# √ 🕗 blinkt.

- 1. SET drücken. Die Stunde blinkt.
- 2. riangle 
  abla drücken, um die Stunde zu ändern.
- 3. SET drücken. Die Minute blinkt.
- 4. riangle 
  abla drücken, um die Minute zu ändern.
- 5. SET drücken. Die Änderung wird übernommen.

# 8.4. System einstellen

#### Hinweis

Die Systeme sind im Abschnitt 3.4, S. 10 beschrieben.

### √ **Syst** blinkt.

- 1. SET drücken. Die Nummer des aktuellen Systems blinkt.
- 2. riangle 
  abla drücken, um ein anderes System zu wählen.
- 3. SET drücken. Die Änderung wird übernommen.

# 8.5. Funktionen einstellen

- √ **Func** blinkt.
- ▶ Gehen Sie weiter vor, wie im Abschnitt 9, S. 28 beschrieben.

# 8.6. Parameter einstellen

#### Hinweis

Einzelheiten zu den Parametern finden Sie im Abschnitt 10, S. 43.

#### √ **Para** blinkt.

- 1. SET drücken. P:01 (Parameternummer) blinkt.
- 2.  $\Delta \nabla$  drücken, um einen anderen Parameter anzuzeigen.
- 3. SET drücken. Der Wert des Parameters wird angezeigt, zugehörige Komponenten in der Systemgrafik blinken.
- 4. SET drücken. Der Wert des Parameters blinkt.
- 5. riangle 
  abla drücken, um den Wert zu ändern.
- 6. SET drücken, um die Änderung zu übernehmen.
- 7. ESC drücken. Die Parameternummer wird angezeigt (blinkt).
- 8. Bei Bedarf Schritte 2. 7. wiederholen.

# 8.7. Priorität einstellen

#### **Funktionsweise**

Die Priorität bestimmt, in welcher Reihenfolge die Speicher geladen werden (nur Systeme mit mehr als 1 Speicher). Kann der Speicher mit hoher Priorität (Vorrangspeicher) wegen zu geringer Kollektortemperatur nicht geladen werden, wird der Speicher mit niedriger Priorität (Nachrangspeicher) geladen <sup>1)</sup>. Folgende Werte können gewählt werden:

- -1-: Nur Speicher 1 wird geladen.
- -2-: Nur Speicher 2 wird geladen.
- 1-2: Speicher 1 ist Vorrangspeicher.
- 2-1: Speicher 2 ist Vorrangspeicher.
- Der Regler prüft alle 30 Minuten, ob der Vorrangspeicher geladen werden kann. Die Prüfdauer beträgt wegen der Erwärmung des Kollektorfelds mehrere Minuten. Aus der Erwärmung erstellt der Regler eine Prognose, ob das Beladen des Vorrangspeichers in absehbarer Zeit möglich ist.

#### Bedienung

- √ **Prio** blinkt.
- 1. SET drücken. Der aktuelle Wert blinkt.
- 2. riangle 
  abla drücken, um die Priorität zu ändern. Die Systemgrafik ändert sich entsprechend.
- 3. SET drücken. Die Änderung wird übernommen.

# 8.8. Auf die Werkseinstellung rücksetzen

- $\sqrt{O}$  blinkt, RESET wird angezeigt (RE und SET im Wechsel).
- 1. SET 5 Sekunden drücken.
- 2. Eine Laufanzeige erscheint für wenige Sekunden. Danach ist das Rücksetzen abgeschlossen.
- 3. Weiter vorgehen, wie im Abschnitt 4, S. 13 beschrieben.

# 9. Funktionen

# 9.1. Bedienung

#### Funktionen anzeigen

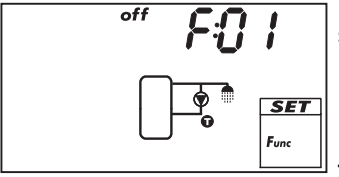

Beim Anzeigen der Funktionen sind folgende Informationen sichtbar:

- Funktionsnummer, z. B. F:01 (Abb. links)
- Schaltzustand: on: Funktion ist aktiviert

off: Funktion ist deaktiviert (Abb. links)

#### Hinweis

Wird weder on noch off angezeigt, kann die Funktion nicht verwendet werden. Mögliche Gründe:

- das eingestellte System lässt die Funktion nicht zu
- alle Ausgänge sind belegt

#### So zeigen Sie die Funktionen an:

- (i) **Func** blinkt.
- 1. SET drücken. F:01 blinkt.
- 2. riangle 
  abla drücken, um die nächste Funktion anzuzeigen.

#### **Funktion aktivieren**

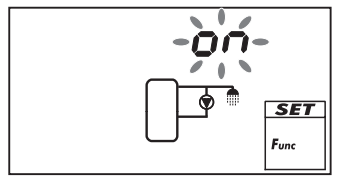

Um eine Funktion verwenden zu können, muss sie aktiviert werden (Aktivierung = on; Abb. links) und ihre Kenngrößen müssen vollständig eingestellt werden.

Wird die Funktion aktiviert und verlassen, bevor ihre Kenngrößen eingestellt sind, blinkt kurz OFF. Danach wird die Funktion mit dem Schaltzustand Off angezeigt (Funktion ist deaktiviert).

#### So aktivieren Sie eine Funktion:

- Funktionsnummer blinkt.
- 1. SET drücken. Die Funktion ist angewählt.
- 2. SET drücken. off blinkt.
- 3. riangle 
  abla drücken. on blinkt.
- 4. SET drücken. Die Funktion ist aktiviert.
- 5. Kenngrößen einstellen, wie nachstehend beschrieben.

#### Kenngröße einstellen

Die Funktionen haben unterschiedlich viele Kenngrößen. Der Wert einer Kenngröße wird immer mit den gleichen Bedienschritten eingestellt.

#### So stellen Sie den Wert einer Kenngröße ein:

- ① Die Funktion wurde aktiviert, wie zuvor beschrieben.
- 1.  $\Delta \nabla$  drücken, um eine Kenngröße zu wählen.
- 2. SET drücken. Der Wert der Kenngröße und die zugehörigen Komponenten in der Systemgrafik blinken.
- 3. riangle 
  abla drücken, um den Wert zu ändern.
- 4. SET drücken, um die Änderung zu übernehmen.
- 5. Schritte 1. bis 4. für weitere Kenngrößen wiederholen.
- 6. ESC drücken, wenn alle Kenngrößen der Funktion eingestellt sind. Die Funktionsnummer blinkt.

### 9.2. Kenngrößen

Nachstehend sind wichtige Kenngrößen der Funktionen beschrieben. Die Abbildungen zeigen Beispiele.

#### Ausgang

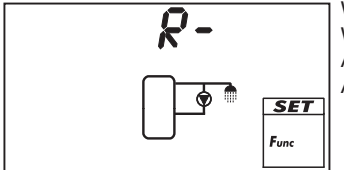

Wenn eine Funktion einen Ausgang ansteuert, muss statt der Werkseinstellung R- (= kein Ausgang; Abb. links) einer der Ausgänge R1, R2 oder R<sub>S</sub> gewählt werden. Es werden nur freie Ausgänge zur Auswahl angeboten.

#### Temperatursteuerung

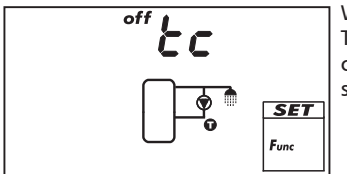

Wenn eine Funktion temperaturgesteuert werden soll, muss die Temperatursteuerung eingeschaltet werden (tc = temperature control). In der Abbildung ist die Temperatursteuerung ausgeschaltet (off).

#### Eingang

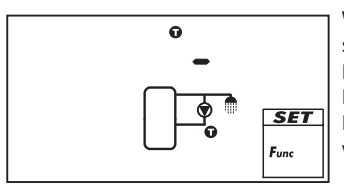

Wenn eine Funktion einen Temperaturfühler benötigt, muss statt der Werkseinstellung ein Fühlereingang gewählt werden. Die Werkseinstellung ist "• –" (kein Eingang; Abb. links). Es werden alle Fühlereingänge zur Auswahl angeboten. Ein Fühlereingang kann von mehreren Funktionen gleichzeitig verwendet werden.

#### Einschalttemperaturdifferenz

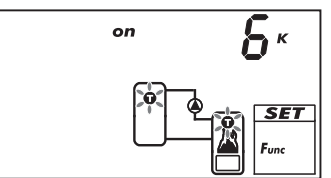

Wenn eine Funktion einen Differenzthermostat beinhaltet, kann die Einschalttemperaturdifferenz eingestellt werden. Die betreffenden Fühlersymbole blinken.

#### Ausschalttemperaturdifferenz

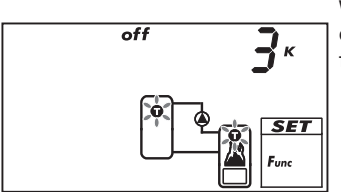

Wenn eine Funktion einen Differenzthermostat beinhaltet, kann die Ausschalttemperaturdifferenz eingestellt werden. Die betreffenden Fühlersymbole blinken.

#### Einschalttemperatur

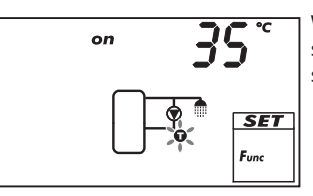

Wenn eine Funktion einen Thermostat beinhaltet, kann die Einschalttemperatur eingestellt werden. Die betreffenden Fühlersymbole blinken.

#### Ausschalttemperatur

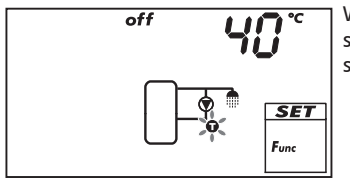

Wenn eine Funktion einen Thermostat beinhaltet, kann die Ausschalttemperatur eingestellt werden. Die betreffenden Fühlersymbole blinken.

#### Zeitsteuerung

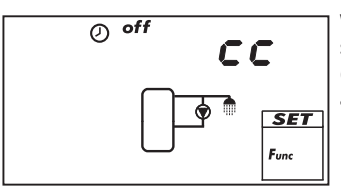

Wenn eine Funktion zeitgesteuert werden soll, müssen die Zeitsteuerung eingeschaltet und die Zeitfenster eingestellt werden ( $cc = clock \ control$ ). In der Abb. links ist die Zeitsteuerung ausgeschaltet (off).

#### **Startzeit eines Zeitfensters**

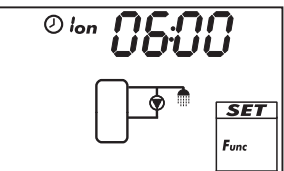

Beim Einstellen der Startzeit eines Zeitfensters wird links von der Startzeit Folgendes angezeigt (siehe Abb. links):

- ଡ
- Nummer des Zeitfensters 1 ... 3, dessen Startzeit eingestellt wird (hier: 1)
- on

#### **Endzeit eines Zeitfensters**

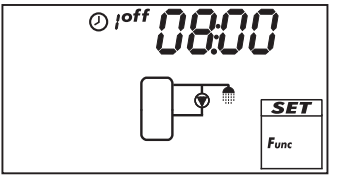

Beim Einstellen der Endzeit eines Zeitfensters wird links von der Endzeit Folgendes angezeigt (siehe Abb. links):

- 0
- Nummer des Zeitfensters 1 ... 3, dessen Endzeit eingestellt wird (hier: 1)

• off

#### Hinweis

Die Startzeit liegt immer *vor* der Endzeit! Wird versucht, die Startzeit später als die Endzeit einzustellen, dann wird die Endzeit automatisch mitverschoben.

# 9.3. Funktionsbeschreibungen

Die Tabellen in diesem Abschnitt beschreiben die Kenngrößen der Funktionen wie folgt:

- Die Zeilen enthalten die Kenngrößen in der gleichen Reihenfolge, wie sie auf der Anzeige erscheinen.
- Die Spalten enthalten von links nach rechts folgende Informationen:

| Spalte                          | Beschreibung                                                                                                    |
|---------------------------------|----------------------------------------------------------------------------------------------------|
| Anzeige                         | Beispiel für die Anzeige beim Einstellen der Kenngrößen.                                                                                                    |
| Kenngröße                       | <ul> <li>Bezeichnungen der Kenngrößen und ihre Abhängigkeit von-<br/>einander. Abhängige Kenngrößen können nur angewählt und<br/>eingestellt werden, wenn die übergeordnete Kenngröße den<br/>Wert on hat. Dies ist wie folgt dargestellt: <ul> <li>übergeordnete Kenngröße: fette Schrift</li> <li>abhängige Kenngrößen: unterhalb der übergeordneten<br/>Kenngröße nach rechts eingerückt</li> </ul> </li> <li>Beispiel: In der Tabelle der Funktion Zirkulation werden die<br/>Kenngrößen Fühlereingang, Einschalttemperatur und Ausschalt-<br/>temperatur nur angezeigt, wenn die Temperatursteuerung den<br/>Wert on hat.</li> </ul> |
| min., max.,<br>Werkseinstellung | Untere (min.) und obere Grenze (max.) des Wertebereichs einer<br>Kenngröße sowie die Werkseinstellung. Enthält ein Wertebereich<br>nur wenige Werte, so sind diese einzeln genannt. Beispiel: on,<br>oFF.                                                                                                    |

### 9.3.1 Zirkulation

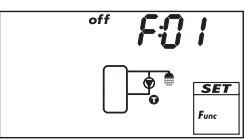

Schaltet eine Zirkulationspumpe temperatur- und/oder zeitgesteuert ein und aus.

**Temperatursteuerung**: Unterschreitet die Temperatur am Zirkulationsrücklauf den Wert  $T_{on}$ , wird die Zirkulationspumpe solange eingeschaltet, bis die Temperatur den Wert  $T_{off}$  erreicht.

**Zeitsteuerung**: Liegt die aktuelle Uhrzeit innerhalb eines von 3 einstellbaren Zeitfenstern, wird die Zirkulationspumpe eingeschaltet.

Temperatur- und Zeitsteuerung: Sind die Einschaltbedingungen von Temperatur- und Zeitsteuerung erfüllt, wird die Zirkulationspumpe eingeschaltet.

#### Hinweis

Zirkulationsfühler mindestens 1,50 m entfernt vom Speicher anbringen, um Fehlmessungen durch die Wärmeleitung der Rohre zu vermeiden.

| Anzeige | Kenngröße                                                    | min.                                           | max.                   | Werksein-<br>stellung |
|---------|--------------------------------------------------------------|------------------------------------------------|------------------------|-----------------------|
|         | Aktivierung                                                  | on, oFF<br>freier Ausgang R1/R2/R <sub>S</sub> |                        | off                   |
|         | Ausgang (Zirkulationspumpe)                                  |                                                |                        | -                     |
|         | Pumpentyp (nur R1, R2)                                       | AC, I                                          | HE 1)                  | AC                    |
|         | Pumpencharakteristik (nur HE)                                | AA, Ab, C (siehe S. 16)                        |                        | -                     |
|         | Temperatursteuerung                                          | on, oFF                                        |                        | off                   |
|         | Fühlereingang für Temperatur-<br>fühler Zirkulationsrücklauf | 1 5                                            |                        | _                     |
|         | Einschalttemperatur T <sub>on</sub>                          | 0 °C                                           | T <sub>off</sub> – 2 K | 30 °C                 |
|         | Ausschalttemperatur T <sub>off</sub>                         | T <sub>on</sub> + 2 K                          | 95 °C                  | 35 °C                 |
|         | Zeitsteuerung                                                | on, off                                        |                        | off                   |
|         | Zeitfenster 1 Start/Ende                                     | 0:00                                           | 23:59                  | 6:00/8:00             |
|         | Zeitfenster 2 Start/Ende                                     | 0:00                                           | 23:59                  | 12:00/13:30           |
|         | Zeitfenster 3 Start/Ende                                     | 0:00                                           | 23:59                  | 18:00/20:00           |

1)

#### Achtung

Standardpumpe: AC einstellen! Hocheffizienzpumpe: HE einstellen! externes Relais: AC einstellen!

# 9.3.2 Nachheizung

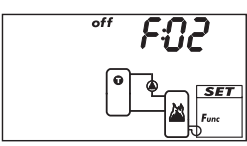

Schaltet temperaturgesteuert einen Ausgang zum Beheizen eines Speichers durch einen Öl- oder Gasbrenner. Die Funktion kann zeitlich begrenzt werden.

**Temperatursteuerung**: Unterschreitet die Temperatur am Speicher den Wert  $T_{on}$ , wird die externe Heizung solange eingeschaltet, bis die Temperatur den Wert  $T_{off}$  erreicht.

Zeitbegrenzung: Liegt die aktuelle Uhrzeit innerhalb eines von 3 einstellbaren Zeitfenstern, wird die Funktion ausgeführt.

| Anzeige | Kenngröße                                            | min.                    | max.                    | Werksein-<br>stellung |
|---------|------------------------------------------------------|-------------------------|-------------------------|-----------------------|
|         | Aktivierung                                          | on, oFF                 |                         | off                   |
|         | Ausgang (externe Heizung)                            | freier Ausga            | ng R1/R2/R <sub>s</sub> | -                     |
|         | Pumpentyp (nur R1, R2)                               | AC,                     | HE 1)                   | AC                    |
|         | Pumpencharakteristik (nur HE)                        | AA, Ab, C (siehe S. 16) |                         | -                     |
|         | Fühlereingang für Bereitschaftsteil<br>des Speichers | 1 5                     |                         | _                     |
|         | Einschalttemperatur T <sub>on</sub>                  | 0 °C                    | T <sub>off</sub> – 2 K  | 55 °C                 |
|         | Ausschalttemperatur T <sub>off</sub>                 | T <sub>on</sub> + 2 K   | 95 °C                   | 60 °C                 |
|         | Zeitbegrenzung                                       | on, oFF                 |                         | off                   |
|         | Zeitfenster 1 Start/Ende                             | 0:00                    | 23:59                   | 6:00/8:00             |
|         | Zeitfenster 2 Start/Ende                             | 0:00                    | 23:59                   | 12:00/13:30           |
|         | Zeittenster 3 Start/Ende                             | 0:00                    | 23:59                   | 18:00/20:00           |

1)

#### Achtung

Standardpumpe: AC einstellen! Hocheffizienzpumpe: HE einstellen! Externe Verbraucher (z.B. 230 V-Relais): AC einstellen!

### 9.3.3 Feststoffkessel

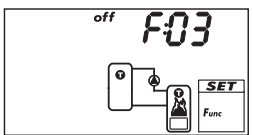

Steuert eine Pumpe, um einen Speicher durch einen Feststoffkessel zu beheizen. Die Pumpe wird eingeschaltet, wenn folgende Bedingungen gleichzeitig erfüllt sind:

- Die Temperaturdifferenz zwischen Feststoffkessel und Speicher übersteigt den Wert T<sub>diff on</sub>.
- Die Feststoffkesseltemperatur liegt über der Min. Temperatur Feststoffkessel.

• Die Speichertemperatur liegt unter der *Max. Temperatur Speicher.* Die Pumpe wird ausgeschaltet, wenn eine der folgenden Bedingungen erfüllt ist:

- Die Temperaturdifferenz zwischen Feststoffkessel und Speicher unterschreitet den Wert T<sub>diff off</sub>.
- Die Feststoffkesseltemperatur unterschreitet die Min. Temperatur Feststoffkessel.
- Die Speichertemperatur erreicht die Max. Temperatur Speicher.

Für die Pumpe kann bei Bedarf die Drehzahlregelung aktiviert werden. Die Beladestrategie der Drehzahlregelung versucht, die Temperatur des Feststoffkessels auf das eingestellte Regelungsziel zu regeln. Das Regelungsziel sollte mindestens 10 K über der minimalen Temperatur des Feststoffkessels liegen.

| Anzeige | Kenngröße                                                             | min.                        | max.                       | Werksein-<br>stellung |
|---------|-----------------------------------------------------------------------|-----------------------------|----------------------------|-----------------------|
|         | Aktivierung                                                           | on, oFF                     |                            | OFF                   |
|         | Ausgang (Pumpe) freier Ausgang R1/R2/R <sub>s</sub>                   |                             | -                          |                       |
|         | Pumpentyp (nur R1, R2)                                                | AC, H                       | E 1) 2)                    | AC                    |
|         | Pumpencharakteristik (nur HE)                                         | AA, Ab,                     | C (siehe S. 16)            | -                     |
|         | Drehzahlregelung (nur R1, R2)                                         | on, c                       | ) <sub>FF</sub> 2)         | off                   |
|         | Mindestdrehzahl (nur AC)                                              | 30 %                        | 100 %                      | 50 %                  |
|         | Mindestdrehzahl (nur HE + AA)                                         | 0 %                         | 100 %                      | 25 %                  |
|         | Mindestdrehzahl (nur HE + Ab)                                         | 0 %                         | 100 %                      | 75 %                  |
|         | Fühlereingang für Temperatur<br>Speicher                              | 1.                          | 5                          | -                     |
|         | Fühlereingang für Temperatur<br>Feststoffkessel                       | 1.                          | 5                          | -                     |
|         | Einschalttemperaturdifferenz T <sub>diff on</sub>                     | T <sub>diff off</sub> + 2 K | 20 K                       | 6 K                   |
|         | Ausschalttemperaturdifferenz<br>T <sub>diff off</sub>                 | 0 K                         | T <sub>diff on</sub> – 2 K | 3 K                   |
|         | Max. Temperatur Speicher                                              | 0 °C                        | 150 ℃                      | 60 °C                 |
|         | Min. Temperatur Feststoffkessel                                       | 30 °C                       | 95 °C                      | 50 °C                 |
|         | Regelungsziel Temperatur Feststoff-<br>kessel (Drehzahlregelung = on) | 0 °C                        | 95 °C                      | 60 °C                 |

#### 1)

#### Achtung

Standardpumpe: AC einstellen! Hocheffizienzpumpe: HE einstellen!

2)

#### Achtung

Externe Verbraucher (z.B. 230 V-Relais): AC einstellen und Drehzahlregelung auf oFF stellen!

# 9.3.4 Schnellbeladung

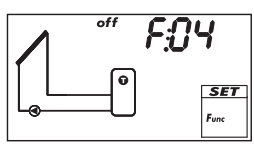

Lädt den oberen Speicherbereich durch eine höhere Ladetemperatur schneller auf, um ein Nachheizen durch die konventionelle Heizung möglichst frühzeitig zu vermeiden. Dazu wechselt die Ladestrategie des Vorrangspeichers von der Differenz- auf die Absoluttemperaturbeladung, sobald die Temperatur im oberen Speicherbereich unter den Wert T<sub>on</sub>\*) sinkt. Gleichzeitig wird mit Hilfe der Drehzahlregelung versucht, im Speicher ein höheres Temperaturniveau zu erreichen.

\*) Um die bewährte Funktionsweise der Schnellbeladung beizubehalten, wird beim Verstellen von T<sub>on</sub> der Wert T<sub>off</sub> parallel dazu geändert.

#### Hinweis

Für die Funktion *Schnellbeladung* muss die Drehzahlregelung eingeschaltet sein; mehr dazu im Abschnitt 10, S. 43 (P18, P19).

| Anzeige | Kenngröße                                      | min.                  | max.                   | Werksein-<br>stellung |
|---------|------------------------------------------------|-----------------------|------------------------|-----------------------|
|         | Aktivierung                                    | on,                   | off                    | off                   |
|         | Fühlereingang für Speichertempe-<br>ratur oben | 1 5                   |                        | _                     |
|         | Einschalttemperatur T <sub>on</sub>            | 0 °C                  | 85 °C                  | 50 °C                 |
|         | Ausschalttemperatur T <sub>off</sub>           | T <sub>on</sub> + 2 K | T <sub>on</sub> + 10 K | 52 °C                 |

#### 9.3.5 Wärmemenge

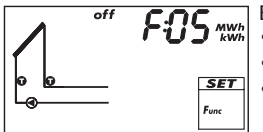

- Berechnet die erfasste Wärmemenge mittels folgender Kenngrößen:
- Vorlauftemperatur
- Rücklauftemperatur
- Durchflussmenge, ermittelt anhand Berechnung über Pumpendrehzahl oder durch Messung mit Impulswasserzähler (Klemme 5).

#### Hinweis

Die Berechnung über die Pumpendrehzahl ist nicht möglich, wenn kein System (System 0.1) ausgewählt wurde.

 Glykolanteil und Berücksichtigung temperaturabhängiger Stoffwerte der Wärmeträgerflüssigkeit

Zusätzliche Möglichkeit: Anzeigen der CO<sub>2</sub>-Menge, die durch das System eingespart wurde. Die CO<sub>2</sub>-Menge wird aus der erfassten Wärmemenge berechnet. Dazu benötigt der Regler die Eingabe des Umrechnungsfaktors g<sub>CO2</sub>/kWh<sub>therm</sub>.

| Anzeige                                      | Kenngröße                   | min.            | max. | Werksein-<br>stellung |
|----------------------------------------------|-----------------------------|-----------------|------|-----------------------|
|                                              | Aktivierung                 | on, oFF         |      | OFF                   |
| <u>ะ                                    </u> | Art der Durchflusserfassung | tyP 1, tyP 2 1) |      | _                     |

| I max I max      | Typ 1: Durchflusswert bei max.<br>Drehzahl F <sub>max.</sub> (Pumpe 1).<br>Wenn die Abb. links angezeigt<br>wird (Wert blinkt), den an der<br>Durchflussanzeige abgelesenen<br>Wert eingeben. | F <sub>min.</sub> | 99,9 l/min        | 0,0 l/min                                   |
|------------------|----------------------------------------------------------------------------------------------------|-------------------|-------------------|---------------------------------------------|
|                  | Typ 1: Durchflusswert bei min.<br>Drehzahl F <sub>min.</sub> (Pumpe 1).<br>Wenn die Abb. links angezeigt<br>wird (Wert blinkt), den an der<br>Durchflussanzeige abgelesenen<br>Wert eingeben. | 0,0 l/min         | F <sub>max.</sub> | 0,0 l/min                                   |
|                  | Typ 1: Durchflusswert bei max.<br>Drehzahl F <sub>max.</sub> (Pumpe 2) <sup>2)</sup>                                                                                                    | F <sub>min.</sub> | 99,9 l/min        | 0,0 l/min                                   |
|                  | Typ 1: Durchflusswert bei min.<br>Drehzahl F <sub>min.</sub> (Pumpe 2) <sup>2)</sup>                                                                                                    | 0,0 l/min         | F <sub>max.</sub> | 0,0 l/min                                   |
| - L<br>→         | Typ 2: Durchflusswert des Im-<br>pulswasserzählers in Liter/Impuls;<br>siehe Datenblatt des Impulswas-<br>serzählers.                                                                         | 1L, 10L, 25L      |                   | −⊥<br>(kein Durch-<br>flusswert<br>gewählt) |
|                  | Glykolanteil                                                                                                    | 0 %               | 60 %              | 40 %                                        |
|                  | Fühlereingang Vorlauf (warm)                                                                                                    | 1.                | 5                 | -                                           |
|                  | Fühlereingang Rücklauf (kalt)                                                                                                    | 1.                | 5                 | -                                           |
| on £502 'co,<br> | CO <sub>2</sub> -Anzeige                                                                                                    | on,               | off               | OFF                                         |
| 2 /8<br>~        | g <sub>CO2</sub> /kWh <sub>therm</sub>                                                                                                    | 1                 | 999               | 218 <sup>3)</sup>                           |
|                  |                                                                                                    |                   |                   |                                             |

- tyP 1: Durchflussermittlung durch Berechnung über Pumpendrehzahl. Dazu wird an 2 Messpunkten (Pumpendrehzahl min. und max.) der Wert der Durchflussanzeige eingegeben.
   tyP 2: Durchflussermittlung mit Impulswasserzähler. Der Durchflusswert des Impulswasserzählers wird in Liter/Impuls eingegeben.
- <sup>2)</sup> Nur bei Systemen mit 2 Pumpen. Werte der Durchflussanzeige bei F<sub>max</sub>/F<sub>min.</sub> eingeben wie bei Typ 1, Pumpe 1.
- <sup>3)</sup> Quelle: Erneuerbare Energien in Zahlen Nationale und internationale Entwicklung, Seite 20; Stand Juni 2010; Deutsches Bundesministerium für Umwelt, Naturschutz und Reaktorsicherheit (BMU)

### 9.3.6 Thermostat

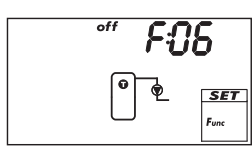

Schaltet einen Ausgang abhängig vom eingestellten Temperaturbereich eines beliebigen Fühlers ein und aus. Die Funktion kann zeitlich begrenzt werden und ist zum Heizen oder Kühlen wie folgt einstellbar: **Heizen**: Der Wert  $T_{on}$  ist niedriger eingestellt als  $T_{off}$ . Unterschreitet die Fühlertemperatur den Wert  $T_{on}$ , wird der Ausgang eingeschaltet, bis die Temperatur  $T_{off}$  übersteigt. **Kühlen**: Der Wert  $T_{on}$  ist höher eingestellt als  $T_{off}$ . Übersteigt die Fühlertemperatur den Wert  $T_{on}$ , wird der Ausgang eingeschaltet, bis die Temperatur den Wert  $T_{on}$ , wird der Ausgang eingeschaltet, bis die Temperatur  $T_{off}$  unterschreitet. **Zeitbegrenzung:** Liegt die aktuelle Uhrzeit innerhalb eines von 3 einstellbaren Zeitfenstern, wird die Funktion ausgeführt.

#### Hinweis

Der Wert  $T_{on}$  kann gleich wie  $T_{off}$  eingestellt werden. Für diese Einstellung ist jedoch keine praktische Anwendung vorgesehen.

| Anzeige | Kenngröße                            | min.                                                        | max.    | Werksein-<br>stellung |
|---------|--------------------------------------|-------------------------------------------------------------|---------|-----------------------|
|         | Aktivierung                          | on,                                                         | on, oFF |                       |
|         | Ausgang                              | freier Ausgang R1/R2/R <sub>S</sub><br>AC, HE <sup>1)</sup> |         | -                     |
|         | Pumpentyp (nur R1, R2)               |                                                             |         | AC                    |
|         | Pumpencharakteristik (nur HE)        | AA, Ab, C (siehe S. 16)                                     |         | _                     |
|         | Fühlereingang                        | 1 5                                                         |         | -                     |
|         | Einschalttemperatur T <sub>on</sub>  | 0 °C                                                        | 180 °C  | 20 °C                 |
|         | Ausschalttemperatur T <sub>off</sub> | 0 °C                                                        | 180 °C  | 20 °C                 |
|         | Zeitbegrenzung                       | on, oFF                                                     |         | off                   |
|         | Zeitfenster 1 Start/Ende             | 0:00                                                        | 23:59   | 0:00/0:00             |
|         | Zeitfenster 2 Start/Ende             | 0:00                                                        | 23:59   | 0:00/0:00             |
|         | Zeitfenster 3 Start/Ende             | 0:00                                                        | 23:59   | 0:00/0:00             |

1)

#### Achd

Achtung Standardpumpe: AC einstellen! Hocheffizienzpumpe: HE einstellen! Externe Verbraucher (z.B. 230 V-Relais): AC einstellen!

### 9.3.7 Differenzthermostat

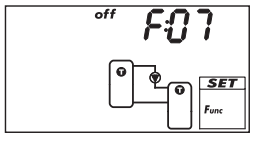

Schaltet einen Ausgang – abhängig von der Temperaturdifferenz zwischen 2 wählbaren Fühlern und zeitlich begrenzt – wie folgt ein und aus: Übersteigt die Temperaturdifferenz den Wert T<sub>diff on</sub>, wird der Ausgang eingeschaltet, bis die Temperaturdifferenz T<sub>diff off</sub> unterschreitet. Zusätz-lich kann das Entladen der Wärmequelle auf einen bestimmten Temperaturbereich (T<sub>src min</sub>/T<sub>src max</sub>) eingegrenzt und die Beladung des Wärmeziels auf einen Maximalwert (T<sub>sink max</sub>) begrenzt werden.

Zeitbegrenzung: Liegt die aktuelle Uhrzeit innerhalb eines von 3 einstellbaren Zeitfenstern, wird die Funktion ausgeführt.

Für die Pumpe kann bei Bedarf die Drehzahlregelung aktiviert werden. Die Beladestrategie der Drehzahlregelung versucht, die Temperaturdifferenz auf die eingestellte Einschalttemperaturdifferenz zu regeln.

| Anzeige                          | Kenngröße                                                                        | min.                                | max.                        | Werksein-<br>stellung  |
|----------------------------------|----------------------------------------------------------------------------------|-------------------------------------|-----------------------------|------------------------|
|                                  | Aktivierung                                                                      | on, oFF                             |                             | off                    |
|                                  | Ausgang                                                                          | freier Ausgang R1/R2/R <sub>s</sub> |                             | -                      |
|                                  | Pumpentyp (nur R1, R2)                                                           | AC, H                               | E 1) 2)                     | AC                     |
|                                  | Pumpencharakteristik (nur HE)                                                    | AA, Ab,                             | C (siehe S. 16)             | -                      |
|                                  | Drehzahlregelung (nur R1, R2)                                                    | on, c                               | )<br>2)<br>2)               | off                    |
|                                  | Mindestdrehzahl (nur AC)                                                         | 30 %                                | 100 %                       | 50 %                   |
|                                  | Mindestdrehzahl (nur HE + AA)                                                    | 0 %                                 | 100 %                       | 25 %                   |
|                                  | Mindestdrehzahl (nur HE + Ab)                                                    | 0 %                                 | 100 %                       | 75 %                   |
|                                  | Fühlereingang Wärmequelle                                                        | 1.                                  | 5                           | -                      |
|                                  | Fühlereingang Wärmesenke                                                         | 1.                                  | 5                           | -                      |
|                                  | Einschalttemperaturdifferenz T <sub>diff on</sub>                                | T <sub>diff off</sub> + 2 K         | 80 K                        | 6 K                    |
|                                  | Ausschalttemperaturdifferenz<br>T <sub>diff off</sub>                            | 0 K                                 | T <sub>diff on</sub> – 2 K  | 3 K                    |
|                                  | Temperatur max. Wärmequelle<br>T <sub>src max.</sub>                             | T <sub>src min.</sub> + 2 K         | 180 °C                      | 100 °C                 |
| min O <sup>°C</sup><br>O<br>Furc | min O <sup>*c</sup><br>Temperatur min. Wärmequelle<br>T <sub>src min.</sub>      |                                     | T <sub>src max.</sub> – 2 K | 0 °C                   |
|                                  | Temperatur max. Wärmesenke<br>T <sub>sink max.</sub>                             |                                     | 95 °C                       | 60 °C                  |
|                                  | Zeitbegrenzung                                                                   | on, oFF                             |                             | off                    |
|                                  | Zeitfenster 1 Start/Ende<br>Zeitfenster 2 Start/Ende<br>Zeitfenster 2 Start/Ende | 0:00<br>0:00                        | 23:59<br>23:59              | 0:00/0:00<br>0:00/0:00 |
|                                  |                                                                                  | 0.00                                | 25.55                       | 0.00/0.00              |

#### 1)

#### Achtung

Standardpumpe: AC einstellen! Hocheffizienzpumpe: HE einstellen!

#### 2)

### Achtung

Externe Verbraucher (z.B. 230 V-Relais): AC einstellen und Drehzahlregelung auf oFF stellen!

### 9.3.8 Intervall

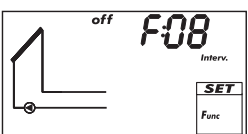

Schaltet die Solarkreispumpe in Intervallen ein, damit die tatsächliche Kollektortemperatur gemessen wird. Die Wartezeit zwischen 2 Einschaltvorgängen und die Dauer der Einschaltzeiten sind einstellbar. Anwendungsfälle:

Kollektortypen, bei denen die Temperatur konstruktionsbedingt nicht an geeigneter Stelle erfasst werden kann

• ungünstige Position des Temperaturfühlers am Kollektor Um einen unnötigen Intervallbetrieb über Nacht zu vermeiden, kann die Funktion zeitlich begrenzt werden.

| Anzeige Kenngröße  |                        | min.  | max.    | Werksein-<br>stellung |
|--------------------|------------------------|-------|---------|-----------------------|
|                    | Aktivierung            | on,   | off     | off                   |
|                    | Zeitfenster Start/Ende | 0:00  | 23:59   | 8:00/19:00            |
| off 15M<br>Interv. | Wartezeit              | 1 min | 999 min | 15 min                |
| on BOS             | Einschaltdauer         | 3 s   | 999 s   | 5 s                   |

### 9.3.9 Stagnationsreduzierung

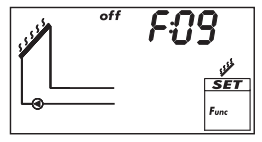

Verzögert das Beladungsende des Speichers, um die Stillstandszeit (Stagnation) der Anlage bei hohen Temperaturen zu verkürzen oder zu vermeiden. Dazu wird die Pumpe wiederholt ausgeschaltet und erst bei höheren Kollektortemperaturen wieder kurz eingeschaltet. Da bei höheren Kollektortemperaturen der Wirkungsgrad stark sinkt, dauert die Beladung länger und eine mögliche Stagnation beginnt später.

#### Hinweis

Die Funktion kann bei Systemen mit Schwimmbecken nicht aktiviert werden.

| Anzeige | Kenngröße   | min.    | max. | Werksein-<br>stellung |
|---------|-------------|---------|------|-----------------------|
|         | Aktivierung | on, oFF |      | off                   |

# 9.3.10 Urlaub – Rückkühlung

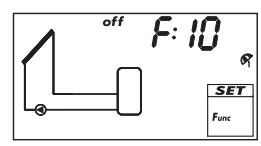

Versucht die Stillstandszeit (Stagnation) der Anlage bei hohen Temperaturen zu verkürzen oder zu vermeiden. Dazu wird nachts der Speicher – bei 2 Speichern der Nachrangspeicher – möglichst auf die eingestellte Mindesttemperatur entladen, wenn die Speichertemperatur tagsüber 10 K unterhalb der eingestellten Maximaltemperatur lag. Die Stagnation tritt auf, wenn bei längerer Abwesenheit (Urlaub) zu wenig Warmwasser entnommen wird.

#### Hinweise

Für die Funktion gilt:

- Möglichst nur bei längerer Abwesenheit aktivieren.
- Nach der Rückkehr möglichst bald deaktivieren, um nicht unnötig Energie über den Kollektorkreis zu verschwenden.
- Funktion kann bei Systemen mit Schwimmbecken nicht aktiviert werden.

| Anzeige                  | Kenngröße                  | min.    | min. max. |       |
|--------------------------|----------------------------|---------|-----------|-------|
|                          | Aktivierung                | on, oFF |           | off   |
| min 35° g<br>SET<br>Func | Mindesttemperatur Speicher | 0 °C    | 95 °C     | 35 °C |

### 9.3.11 Aktives Kühlen

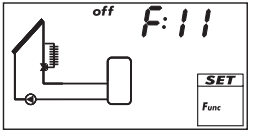

Schaltet einen zusätzlichen Kühler in den Solarkreis, wenn eine der folgenden Bedingungen erfüllt ist:

- Die Temperatur des Speichers bei 2 Speichern des Nachrangspeichers – liegt 10 K unterhalb der eingestellten Maximaltemperatur.
- Die Urlaubs-Rückkühlung wird nachts durchgeführt.

Anwendungsbeispiele: Gebiete mit starker Sonneneinstrahlung, Vermeidung von Stagnation.

| Anzeige | Kenngröße                   | min.         | max.                    | Werksein-<br>stellung |
|---------|-----------------------------|--------------|-------------------------|-----------------------|
|         | Aktivierung                 | on,          | off                     | OFF                   |
|         | Ausgang (Kühlerzuschaltung) | freier Ausga | ng R1/R2/R <sub>s</sub> | -                     |

### 9.3.12 Anti-Frost

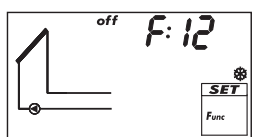

Versucht, das Einfrieren der Kollektoren zu verhindern, indem Wärme aus dem Vorrangspeicher in die Kollektoren gepumpt wird:

Kollektortemperatur unter +5 °C: Solarkreispumpe ist eingeschaltet

• Kollektortemperatur über +7 °C: Solarkreispumpe ist ausgeschaltet Die Anti-Frost-Funktion ist nur sinnvoll, wenn die Wärmeträgerflüssigkeit zu wenig oder gar kein Frostschutzmittel enthält. Generell wird empfohlen, nur Wärmeträgerflüssigkeit mit Frostschutzmittel zu verwenden!

#### Achtung

.

Trotz aktivierter Anti-Frost-Funktion kann die Solaranlage unter folgenden Bedingungen einfrieren:

- Vorrangspeicher ist entladen, eine Nachheizung ist nicht vorhanden
- Wärmeträgerflüssigkeit enthält keinen oder zu wenig Frostschutz
- Stromausfall
- ungünstige Position des Temperaturfühlers am Kollektor
- Kollektorfühler oder -leitung ist gebrochen oder kurzgeschlossen
- Kollektoren sind in windexponierter Lage aufgeständert
- Solarkreispumpe ist defekt

| Anzeige | Kenngröße   | min.    | max. | Werksein-<br>stellung |
|---------|-------------|---------|------|-----------------------|
|         | Aktivierung | on, oFF |      | off                   |

#### 9.3.13 Anzeige Speicher oben

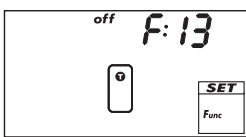

Zeigt die Temperatur im oberen Bereich von 1 oder 2 Speichern an. Dazu muss je Speicher der entsprechende Temperaturfühler angeschlossen sein. Die gemessenen Temperaturen werden nicht für die Regelung verwendet.

| Anzeige | Kenngröße                                   | min. | max. | Werksein-<br>stellung |
|---------|---------------------------------------------|------|------|-----------------------|
|         | Aktivierung                                 | on,  | off  | off                   |
|         | Fühlereingang Speicher 1 oben               | 1.   | 5    | -                     |
|         | Fühlereingang Speicher 2 oben <sup>1)</sup> | 1.   | 5    | -                     |

<sup>1)</sup> Nur bei Systemen mit 2 Speichern

# 9.3.14 Alarmausgang

<u>∧</u> Set

Func

off

**E: 14** Steuert bei den folgenden Fehlern den eingestellten Ausgang an:

- Fühlerfehler wegen Kurzschluss oder Unterbrechung
- Verlust der Uhrzeit aufgrund eines längeren Netzausfalls
- Volumenstromfehler: Er: 1<sup>1)</sup>
  - Elektronische Überlastkontrolle/-sicherung hat ausgelöst: Er: 3 ... Er: 6<sup>1)</sup>

| Anzeige                                           | Kenngröße   | min. max.               |  | Werksein-<br>stellung |
|---------------------------------------------------|-------------|-------------------------|--|-----------------------|
|                                                   | Aktivierung | on, oFF                 |  | off                   |
|                                                   | Ausgang     | freier Ausgang R1/R2/Rs |  | -                     |
| ПОГ м<br><u>А</u><br><i>Бет</i><br><sub>Fur</sub> | Ansteuerung | norm, InV <sup>2)</sup> |  | norm                  |

- <sup>1)</sup> mehr dazu im Abschnitt 13.2, S. 48
- 2) norm = normal: Kontakt im Fehlerfall geschlossen InV = invertiert: Kontakt im Fehlerfall offen

# 10. Parameter

Beachten Sie beim Einstellen der Parameter:

- Betriebsdaten der verwendeten Solarkomponenten beachten.
- Die einzelnen Parameter werden nur dann angezeigt und können geändert werden, wenn das eingestellten Solarsystem dies zulässt.
   Sondorfall: System 0, 1, bat koine Parameter, no Pawird angezeigt
- Sonderfall: System 0.1 hat keine Parameter, no P wird angezeigt.
- In den meisten Anwendungsfällen kann der Regler ohne Änderung der Parameter verwendet werden.

Weitere Informationen finden Sie in der Spalte *Funktionsweise*. Die Abbildungen dieses Abschnitts zeigen Beispiele.

| Anzeige  | Parameter                                                   | min.                   | max.                   | Werksein-<br>stellung | Funktionsweise                                                                                                    |
|----------|-------------------------------------------------------------|------------------------|------------------------|-----------------------|----------------------------------------------------------------------------------------------------|
| max PU I | Maximaltemperatur<br>Speicher 1                             | 0 °C                   | 95 °C                  | 60 °C                 | Wird die Maximaltemperatur<br>überschritten wird solange<br>nicht mehr beladen, bis die<br>Temperatur 3 K unter den<br>eingestellten Wert sinkt.                     |
|          | Maximaltemperatur<br>Speicher 2                             | 0 °C                   | 95 °C                  | 60 °C                 |                                                                                                    |
| max PD3  | Maximaltemperatur<br>Schwimmbecken                          | 10 °C                  | 45 °C                  | 30 °C                 |                                                                                                    |
|          | Einschalttemperatur-<br>differenz Solarkreis 1              | T <sub>P05</sub> + 2 K | 50 K                   | 8 K                   | Wird die Einschalttemperatur-<br>differenz zwischen Kollektor<br>und Speicher erreicht, wird<br>der Speicher beladen.                                                |
|          | Ausschalttemperatur-<br>differenz Solarkreis 1              | 0 K                    | Т <sub>РО4</sub> – 2 К | 4 K                   | Wird die Ausschalttempera-<br>turdifferenz erreicht, wird das<br>Beladen beendet.                                                                                    |
|          | Einschalttemperatur-<br>differenz Solarkreis 2              | T <sub>P07</sub> + 2 K | 50 K                   | 8 K                   |                                                                                                    |
|          | Ausschalttemperatur-<br>differenz Solarkreis 2              | 0 К                    | T <sub>P06</sub> – 2 K | 4 K                   |                                                                                                    |
|          | Einschalttempera-<br>turdifferenz externer<br>Wärmetauscher | T <sub>P09</sub> +2 K  | 50 K                   | 6 K                   | Wird die Einschalttempera-<br>turdifferenz zwischen der<br>Sekundärseite des externen<br>Wärmetauschers und des<br>Speichers erreicht, wird der<br>Speicher beladen. |
| •" PUS   | Ausschalttempera-<br>turdifferenz externer<br>Wärmetauscher | 0 К                    | Т <sub>РО8</sub> – 2 К | 3 K                   | Wird die Ausschalttempera-<br>turdifferenz erreicht, wird das<br>Beladen beendet.                                                                                    |

| Anzeige                                                   | Parameter                                                       | min.                    | max.                    | Werksein-<br>stellung | Funktionsweise                                                                                                    |
|-----------------------------------------------------------|-----------------------------------------------------------------|-------------------------|-------------------------|-----------------------|----------------------------------------------------------------------------------------------------|
|                                                           | Maximale Kollektor-<br>temperatur                               | T <sub>P11</sub> + 20 K | 180 °C                  | 130 °C                | Wird die maximale Kollek-<br>tortemperatur überschritten,<br>wird solange nicht mehr<br>beladen, bis die Temperatur<br>3 K unter den eingestellten<br>Wert sinkt.                                   |
|                                                           | Minimale Kollektor-<br>temperatur                               | 0 °C                    | Т <sub>Р10</sub> – 20 К | 0 °C                  | Das Beladen wird erst ge-<br>startet, wenn die minimale<br>Kollektortemperatur über-<br>schritten ist.                                                                                              |
| ••• <b>/</b> : <b>/2</b><br>••• <b>557</b><br>•••         | Einschalttemperatur-<br>differenz Heizungs-<br>rücklaufanhebung | T <sub>P13</sub> + 2 K  | 50 K                    | 6 K                   | Wenn die Einschalttem-<br>peraturdifferenz zwischen<br>Speicher- und Heizungs-<br>rücklauftemperatur erreicht<br>ist, wird die Heizungsrück-<br>laufanhebung eingeschaltet<br>(Umschaltventil ein). |
| •"" <b>P: 13</b><br>• • • • • • • • • • • • • • • • • • • | Ausschalttemperatur-<br>differenz Heizungs-<br>rücklaufanhebung | 0 K                     | T <sub>P12</sub> – 2 K  | 3 K                   | Wenn die Ausschalttempera-<br>turdifferenz erreicht ist, wird<br>die Heizungsrücklaufanhe-<br>bung ausgeschaltet.                                                                                   |
| <i>max P: 14</i>                                          | Maximale Temperatur<br>Ladekreis                                | T <sub>P15</sub> + 20 K | 130 °C                  | 100 °C                | Die Differenz zwischen P14<br>und der Temperatur der<br>Sekundärseite des Wärmetau-<br>schers steuert die Solarkreis-<br>und die Speicherladepumpe. <sup>1)</sup>                                   |
| min <b>P: 15</b>                                          | Minimale Temperatur<br>Ladekreis                                | 0 °C                    | T <sub>P14</sub> – 20 K | 0 °C                  | Die Speicherladepumpe ist<br>nur eingeschaltet, wenn die<br>Sekundärseite des Wärme-<br>tauschers größer oder gleich<br>P15 ist.                                                                    |
| <u>Р</u> : 16                                             | Beladestrategie<br>Speicher 1                                   | dIFF <sup>2</sup>       | <sup>9</sup> , AbS      | 3)                    | Die Beladestrategie hängt<br>vom verwendeteten Speicher-                                                                                                    |
|                                                           | Regelungsziel der<br>Differenztemperatur-<br>beladung (dIFF)    | 2 К                     | 50 K                    | 8 K                   | system und der Nutzung ab.<br>dIFF: Höchster Wirkungs-<br>grad. Das Regelungsziel ist die                                                                                                    |
|                                                           | Regelungsziel der<br>Absoluttemperatur-<br>beladung (AbS)       | 0 °C                    | 95 °C                   | 60 °C                 | Kollektor und Speicher. <sup>4)</sup><br>AbS: Günstig, wenn das                                                                                                    |
| <u>۲۱۱۹ (۱۱۹۹)</u>                                        | Beladestrategie<br>Speicher 2                                   | dIFF <sup>2</sup>       | ), AbS                  | 3)                    | raturen erfordert, z. B. um<br>das Einschalten der externen                                                                                                    |
|                                                           | Regelungsziel der<br>Differenztemperatur-<br>beladung (dIFF)    | 2 K                     | 50 K                    | 8 K                   | Nachheizung zu vermeiden.<br>Das Regelungsziel ist die Tem-<br>peratur des Kollektors. <sup>4)</sup>                                                                                                |
|                                                           | Regelungsziel der<br>Absoluttemperatur-<br>beladung (AbS)       | 0 °C                    | 95 °C                   | 60 °C                 |                                                                                                    |

| Anzeige | Parameter                              | min.      | max.          | Werksein-<br>stellung | Funktionsweise                                                                                                    |
|---------|----------------------------------------|-----------|---------------|-----------------------|----------------------------------------------------------------------------------------------------|
| A P: 18 | Pumpentyp R1                           | AC,       | HE            | AC                    | Achtung                                                                                                    |
|         | Pumpencharakteri-<br>stik (nur HE)     | AA, Ab, C | (siehe S. 16) | -                     | Gefahr der Fehlfunktion                                                                                                    |
|         | Drehzahlregelung<br>(nur R1, R2)       | on,       | off           | off                   | den an Komponenten.<br>Bei einer Hocheffizienz-                                                                                         |
|         | Mindestdreh-<br>zahl (nur AC)          | 30 %      | 100 %         | 50 %                  | pumpe <b>muss</b> HE ein-                                                                                                    |
|         | Mindestdreh-<br>zahl (nur HE<br>+ AA)  | 0 %       | 100 %         | 25 %                  | Standardpumpe muss AC<br>eingestellt sein!                                                                                              |
|         | Mindestdreh-<br>zahl (nur HE<br>+ Ab)  | 0 %       | 100 %         | 75 %                  | stellen, wenn ein externes<br>Relais angeschlossen ist                                                                                  |
| A P: 19 | Pumpentyp R2                           | AC,       | HE            | AC                    | lung gewünscht ist                                                                                                    |
|         | Pumpencharakteri-<br>stik (nur HE)     | AA, Ab, C | (siehe S. 16) | -                     |                                                                                                    |
|         | Drehzahlregelung<br>(nur R1, R2)       | on,       | off           | OFF                   |                                                                                                    |
|         | Mindestdreh-<br>zahl (nur AC)          | 30 %      | 100 %         | 50 %                  |                                                                                                    |
|         | Mindestdreh-<br>zahl (nur HE<br>+ AA)  | 0 %       | 100 %         | 25 %                  |                                                                                                    |
|         | Mindestdreh-<br>zahl (nur HE<br>+ Ab)  | 0 %       | 100 %         | 75 %                  |                                                                                                    |
|         | Ansteuerung des<br>Speicherladeventils | norm      | , InV         | norm                  | norm (normal) muss einge-<br>stellt werden, wenn das Ventil<br>gemäß der Einbauvorschrift<br>im Abschnitt 3.4, S. 10<br>montiert wurde. |
|         | Ansteuerung des<br>Zonenladeventils    | norm      | , InV         | norm                  | InV (invertiert) muss einge-<br>stellt werden, wenn das Ventil<br><i>entgegen</i> der Einbauvorschrift<br>montiert wurde.               |
|         | Ansteuerung der<br>Rücklaufanhebung    | norm      | ,InV          | norm                  |                                                                                                    |

Tab. 3: Parameter

<sup>1)</sup> Erreicht die Sekundärseite des Wärmetauschers 3 K unter P14, wird die Solarkreispumpe ausgeschaltet. Bei 10 K unter P14 wird die Solarkreispumpe wieder eingeschaltet. Erreicht die Sekundärseite des Wärmetauschers P14, wird die Speicherladepumpe ausgeschaltet. Unterhalb P14 wird die Speicherladepumpe wieder eingeschaltet.

- <sup>2)</sup> Bei Schwimmbecken ist dIFF fest vorgegeben.
- <sup>3)</sup> Die Werkseinstellung hängt vom eingestellten System ab.
- <sup>4)</sup> Um das Regelungsziel zu erreichen wird die Pumpendrehzahl entsprechend angepasst.

DE

# 11. Demontage und Entsorgung

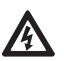

#### Gefahr

Lebensgefahr durch Stromschlag!

- Vor dem Öffnen des Gehäuses das Gerät von der Stromversorgung trennen.
- Alle Arbeiten am geöffneten Gerät dürfen nur von einer Fachkraft ausgeführt werden.
- 1. Regler in umgekehrter Reihenfolge demontieren, wie bei der Installation beschrieben; siehe Abschnitt 3, S. 5.
- 2. Gerät entsprechend den örtlichen Vorschriften entsorgen.

# 12. Infomeldungen

| Anzeige                                                                                                    | Beschreibung                                                                                                    |
|----------------------------------------------------------------------------------------------------|----------------------------------------------------------------------------------------------------|
|                                                                                                    | Die maximale Kollektortemperatur ist erreicht, die Solarkreis-<br>pumpe im betroffenen Solarkreis ist ausgeschaltet.<br>Die Symbole blinken in der Statusanzeige, wenn die Tempe-<br>ratur des betroffenen Kollektors gewählt ist.         |
| 89 <sup>°</sup>                                                                                                    | Die maximale Kollektortemperatur ist erreicht, die Solarkreis-<br>pumpe im betroffenen Solarkreis ist ausgeschaltet.<br>W wird in der Statusanzeige angezeigt, wenn die Temperatur<br>des betroffenen Kollektors <i>nicht</i> gewählt ist. |
| ν.<br>- τρήχ.<br>- τρήχ.<br>- τρήχ.<br>- τρήχ.<br>- τρήχ.<br>- τρήχ.<br>- τρήχ.<br>- τρήχ.<br>- τρήχ.<br>- τρήχ.<br>- τρήχ.<br>- τρήχ.<br>- τρήχ.<br>- τρήχ.<br>- τρήγ.<br>- τρήγ. | Die maximale Speichertemperatur ist erreicht.<br>Die Symbole blinken in der Statusanzeige, wenn die Tempe-<br>ratur des betroffenen Speichers gewählt ist.                                                                                 |

Tab. 4: Infomeldungen

# 13. Fehlerbehebung

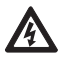

#### Gefahr

Lebensgefahr durch Stromschlag!

- Gerät sofort vom Netz trennen, wenn ein gefahrloser Betrieb nicht mehr gewährleistet ist, z. B. bei sichtbaren Beschädigungen.
- Gerät vom Netz trennen, bevor das Gehäuse geöffnet wird.
- Alle Arbeiten am geöffneten Gerät dürfen nur von einer Fachkraft ausgeführt werden.

#### Hinweise

Der Regler ist ein Qualitätsprodukt und wurde für viele Jahre Dauergebrauch konzipiert. Beachten Sie daher folgende Punkte:

- Die Ursache eines Fehlers ist häufig nicht der Regler, sondern eine der angeschlossenen Komponenten.
- Die nachstehenden Hinweise zur Fehlereingrenzung weisen auf die häufigsten Fehlerursachen hin.
- Senden Sie den Regler erst ein, wenn Sie sicher sind, dass nicht eine der beschriebenen Fehlerursachen vorliegt.

# **13.1.** Allgemeine Fehler

| Anzeige                                                                                                    | Mögliche Ursache                                                                                                    | Abhilfe                                                                                                    |  |  |  |
|----------------------------------------------------------------------------------------------------|----------------------------------------------------------------------------------------------------|----------------------------------------------------------------------------------------------------|--|--|--|
| Regler ohne Funktion                                                                                                    |                                                                                                    |                                                                                                    |  |  |  |
| Anzeige leer/<br>dunkel                                                                                                    | Spannungsversorgung des Reglers ist<br>unterbrochen                                                                                                    | <ul> <li>Netzzuleitung des Reglers<br/>prüfen</li> <li>Sicherung der Spannungsver-<br/>sorgung prüfen</li> </ul> |  |  |  |
| Regler zeigt daue                                                                                                    | rhaft 12:00 an                                                                                                    |                                                                                                    |  |  |  |
| 12 blinkt                                                                                                    | Spannungsversorgung des Reglers war<br>länger als 15 Minuten unterbrochen                                                                                                    | Uhrzeit einstellen                                                                                               |  |  |  |
| Solarkreispumpe                                                                                                    | läuft nicht + Einschaltbedingung ist erfüll                                                                                                    | t                                                                                                    |  |  |  |
| -@-                                                                                                    | Spannungsversorgung der Pumpe ist<br>unterbrochen                                                                                                    | Netzleitung der Pumpe prüfen                                                                                     |  |  |  |
|                                                                                                    | Pumpe sitzt fest                                                                                                    | Pumpe gangbar machen, bei<br>Bedarf austauschen                                                                  |  |  |  |
| -0-                                                                                                    | <ul> <li>Speichermaximaltemperatur erreicht</li> <li>Kollektormaximaltemperatur erreicht</li> <li>Bei Mehrspeichersystem: System steht<br/>wegen Vorrangtest</li> <li>Kollektormindesttemperatur nicht<br/>erreicht</li> <li>Belademaximaltemperatur erreicht</li> <li>Stagnationsreduzierung ist aktiviert<br/>und greift aktiv in die Regelung ein</li> <li>Speicher wurde in der Einstellung der<br/>Priorität deaktiviert</li> </ul> | kein Fehler                                                                                                    |  |  |  |
| S blinkt                                                                                                    | Pumpe wurde im Handbetrieb ausge-<br>schaltet (off)                                                                                                    | <ul> <li>kein Fehler</li> <li>bei Bedarf auf Betriebsart<br/>Automatik umschalten</li> </ul>                     |  |  |  |
| Solarkreispumpe                                                                                                    | läuft + Einschaltbedingung ist nicht erfüll                                                                                                    | t                                                                                                    |  |  |  |
| -@-                                                                                                    | <ul> <li>Folgende Funktionen sind aktiviert und<br/>greifen aktiv in die Regelung ein:         <ul> <li>Intervallfunktion</li> <li>Urlaubsfunktion</li> <li>Antifrostfunktion</li> </ul> </li> <li>Blockierschutz f             ür Pumpen wird durchgef             ührt</li> </ul>                                                                                                    | <ul> <li>kein Fehler</li> <li>Funktionen ggf. deaktivieren</li> </ul>                                            |  |  |  |
| £ السلام المعالم المعالم المعالم المعالم المعالم المعالم المعالم المعالم المعالم المعالم المعالم المعالم المعال<br>- المحالم المعالم المعالم المعالم المعالم المعالم المعالم المعالم المعالم المعالم المعالم المعالم المعالم المعال | <pre>Pumpe wurde im Handbetrieb einge-<br/>schaltet (on)</pre>                                                                                                    | <ul> <li>kein Fehler</li> <li>bei Bedarf auf Betriebsart<br/>Automatik umschalten</li> </ul>                     |  |  |  |
| Solarkreispumpe läuft + Einschaltbedingung ist erfüllt + kein Wärmetransport im Solarkreis<br>(kein Umlauf der Wärmeträgerflüssigkeit)                                                                                              |                                                                                                    |                                                                                                    |  |  |  |
|                                                                                                    | Luft im Solarkreis                                                                                                    | Solarkreis auf Luft überprüfen                                                                                   |  |  |  |
|                                                                                                    | Absperrhahn geschlossen                                                                                                    | Absperrhahn überprüfen                                                                                           |  |  |  |
|                                                                                                    | Solarkreis verkalkt oder verschmutzt                                                                                                    | Solarkreis reinigen (spülen)                                                                                     |  |  |  |

| Solarkreispumpe zeigt Taktverhalten |                                  |                                                                          |  |  |
|-------------------------------------|----------------------------------|--------------------------------------------------------------------------|--|--|
|                                     | Temperaturdifferenz zu klein     | Temperaturdifferenz im Einstell-<br>menü Parameter anpassen              |  |  |
|                                     | Kollektorfühler falsch platziert | Position des Kollektorfühlers über-<br>prüfen und bei Bedarf korrigieren |  |  |

Tab. 5: Allgemeine Fehler

# 13.2. Fehlermeldungen

Wird eine Fehlermeldung angezeigt und 5 Minuten keine Taste gedrückt, dann ist die Hintergrundbeleuchtung rot und beginnt zu blinken. Die Abbildungen dieses Abschnitts zeigen Beispiele.

| Fehlermeldung | Beschreibung                                                                                                    | Abhilfe                                                                                                    |  |  |
|---------------|----------------------------------------------------------------------------------------------------|----------------------------------------------------------------------------------------------------|--|--|
|               | Am angezeigten Fühlereingang wurde<br>eine Unterbrechung erkannt (hier:<br>Fühlereingang 2).                                                                                                    | Am Fühlereingang<br>angeschlossene<br>Leitung und Fühler<br>überprüfen.                                                        |  |  |
|               | Am angezeigten Fühlereingang wurde<br>ein Kurzschluss erkannt (hier: Fühle-<br>reingang 2).                                                                                                    | Am Fühlereingang<br>angeschlossene<br>Leitung und Fühler<br>überprüfen.                                                        |  |  |
|               | Der Regler hat einen Volumenstrom-<br>fehler im Primär- oder Sekundärkreis<br>erkannt. Es besteht eine dauerhaft<br>hohe Temperaturdifferenz zwischen<br>Wärmequelle und Beladeziel. Primär-<br>und Sekundärkreispumpe blinken.<br>Mögliche Ursachen:<br>• Luft im System<br>• Absperrhahn geschlossen<br>• Pumpe defekt | <ul> <li>System entlüften</li> <li>Absperrhahn<br/>überprüfen</li> <li>Pumpe überprü-<br/>fen</li> </ul>                       |  |  |
| Er: 2         | Der Regler hat einen fehlerhaften<br>Betrieb der Anlage erkannt. Die Ursa-<br>che liegt vermutlich an vertauschten<br>Kollektoranschlüssen.                                                                                                    | Kollektoranschlüsse<br>prüfen.                                                                                                 |  |  |
| <i>Er: 3</i>  | Am Ausgang R1 besteht ein Kurz-<br>schluss, die am Ausgang R1 ange-<br>schlossene Pumpe blinkt. Mögliche<br>Ursachen:<br>• Pumpe defekt<br>• Verdrahtungsfehler                                                                                                    | <ul> <li>Pumpe überprü-<br/>fen</li> <li>Verdrahtung von<br/>R1 überprüfen</li> </ul>                                          |  |  |
|               | Ausgang R1 wurde überlastet, die am<br>Ausgang R1 angeschlossene Pumpe<br>blinkt. Ursache: Die laut Typenschild<br>zulässigen Werte für R1 wurden<br>dauerhaft überschritten, der Ausgang<br>wurde abgeschaltet.                                                                                                    | Elektrische Daten der<br>Pumpe überprüfen,<br>Pumpe bei Bedarf<br>austauschen. R1 wird<br>automatisch wieder<br>eingeschaltet. |  |  |

| Am Ausgang R2 besteht ein Kurz-<br>schluss, die am Ausgang R2 ange-<br>schlossene Pumpe blinkt. Mögliche<br>Ursachen:<br>• Pumpe defekt<br>• Verdrahtungsfehler                                                  | <ul> <li>Pumpe überprü-<br/>fen</li> <li>Verdrahtung von<br/>R2 überprüfen</li> </ul>                                          |
|----------------------------------------------------------------------------------------------------|----------------------------------------------------------------------------------------------------|
| Ausgang R2 wurde überlastet, die am<br>Ausgang R2 angeschlossene Pumpe<br>blinkt. Ursache: Die laut Typenschild<br>zulässigen Werte für R2 wurden<br>dauerhaft überschritten, der Ausgang<br>wurde abgeschaltet. | Elektrische Daten der<br>Pumpe überprüfen,<br>Pumpe bei Bedarf<br>austauschen. R2 wird<br>automatisch wieder<br>eingeschaltet. |

Tab. 6: Fehlermeldungen

# 13.3. Temperaturfühler Pt1000 prüfen

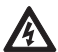

#### Gefahr

Lebensgefahr durch Stromschlag! Stellen Sie sicher, dass vor dem Öffnen des Geräts alle zum Gerät führenden Leitungen vom Stromnetz getrennt wurden und nicht unbeabsichtigt mit dem Stromnetz verbunden werden können!

- 1. Klemmenabdeckung entfernen.
- 2. Temperaturfühler abklemmen.
- 3. Widerstand des Temperaturfühlers mit Ohmmeter messen und mit nachstehender Tabelle vergleichen. Geringfügige Abweichungen sind zulässig.
- 4. Klemmenabdeckung anbringen.

#### Zuordnung Temperatur – Widerstand

| Temperatur [°C]       | -30  | -20  | -10  | 0    | 10   | 20   | 30   | 40   | 50   | 60   | 70   |
|-----------------------|------|------|------|------|------|------|------|------|------|------|------|
| Widerstand $[\Omega]$ | 882  | 922  | 961  | 1000 | 1039 | 1078 | 1117 | 1155 | 1194 | 1232 | 1271 |
|                       |      |      |      |      |      |      |      |      |      |      |      |
| Temperatur [°C]       | 80   | 90   | 100  | 110  | 120  | 130  | 140  | 150  | 160  | 170  | 180  |
| Widerstand $[\Omega]$ | 1309 | 1347 | 1385 | 1423 | 1461 | 1498 | 1536 | 1573 | 1611 | 1648 | 1685 |

Tab. 7: Pt1000 – Zuordnung Temperatur/Widerstand

# 14. Technische Daten

# 14.1. Regler

| Ein-/Ausgänge                                    |                                                       |  |  |  |  |
|--------------------------------------------------|-------------------------------------------------------|--|--|--|--|
| Bemessungsspannung (Systemspan-                  | 115 230 V~, 50/60 Hz                                  |  |  |  |  |
| nung)                                            |                                                       |  |  |  |  |
| Eigenverbrauch                                   | ≤ 0,8 W, zwei Temperaturfühler Pt1000 angeschlossen   |  |  |  |  |
| Ausgänge R1, R2                                  | _                                                     |  |  |  |  |
| Anzahl                                           | 2<br>Triac                                            |  |  |  |  |
| Schaltstrom                                      | jeweils 1,1 (1,1) A                                   |  |  |  |  |
| Spannung                                         | 115 230 V~, 50/60 Hz                                  |  |  |  |  |
| Signalein-/ausgänge                              |                                                       |  |  |  |  |
| Signaleingänge 1 5                               |                                                       |  |  |  |  |
| Anzahl                                           |                                                       |  |  |  |  |
| Typ Signaleingange 1 4                           | Pt1000 (Temperaturerfassung)                          |  |  |  |  |
| .,,,,,,,,,,,,,,,,,,,,,,,,,,,,,,,,,,,,,,          | Impulswasserzähler mit der Wertigkeit 1 l/Impuls,     |  |  |  |  |
|                                                  | 10 l/Impuls oder 25 l/Impuls (Durchflusserfassung)    |  |  |  |  |
| Signalausgang R <sub>s</sub>                     |                                                       |  |  |  |  |
| Typ<br>Max Kontaktholastharkeit                  | potentialfreier Schließer                             |  |  |  |  |
|                                                  | 1 (0) A, 24 V                                         |  |  |  |  |
|                                                  | PWM, 250 Hz, 11 V                                     |  |  |  |  |
| Max. Belastbarkeit                               | 10 mA                                                 |  |  |  |  |
| Hydraulikschemen (Systeme)                       |                                                       |  |  |  |  |
| Anzahl                                           | 11                                                    |  |  |  |  |
| Anzeige                                          | -                                                     |  |  |  |  |
| Тур                                              | LCD mit Hintergrundbeleuchtung                        |  |  |  |  |
| Einsatzbedingungen                               |                                                       |  |  |  |  |
| Schutzart                                        | IP22, DIN 40050 [ohne Frontblende: IP20]              |  |  |  |  |
| Schutzklasse                                     | 1                                                     |  |  |  |  |
| Umgebungstemperatur                              | 0 +50 °C, bei freier Wandmontage                      |  |  |  |  |
| Physikalische Werte                              |                                                       |  |  |  |  |
| Abmessungen L x B x H                            | 110 x 160 x 51 mm                                     |  |  |  |  |
| Gewicht                                          | 350 g                                                 |  |  |  |  |
| Softwareklasse                                   | A                                                     |  |  |  |  |
| Wirkungsweise                                    | Тур 1.Ү                                               |  |  |  |  |
| Befestigungsart festangeschlossener<br>Leitungen | Тур Х                                                 |  |  |  |  |
| Verschmutzungsgrad                               | 2                                                     |  |  |  |  |
| Temperatur der Kugeldruckprüfung                 | Gehäusewanne: 125 °C<br>restliche Gehäuseteile: 75 °C |  |  |  |  |
| Überspannungskategorie                           | Klasse II (2500 V)                                    |  |  |  |  |

Tab. 8: Technische Daten Regler

| Netzkabel                              |                                            |  |  |  |
|----------------------------------------|--------------------------------------------|--|--|--|
| Netzzuleitungstyp                      | H05 VV (NYM)                               |  |  |  |
| Außendurchmesser Mantel                | 6,5 bis 10 mm                              |  |  |  |
| Aderquerschnitt                        |                                            |  |  |  |
| eindrähtig (starr)                     | $\leq 2,5 \text{ mm}^2$                    |  |  |  |
| feindrähtig (mit Aderendhülsen)        | $\leq 1,5 \text{ mm}^2$                    |  |  |  |
| Durchmesser der internen Zugentlastung | 6,5 bis 10 mm                              |  |  |  |
| Signalkabel                            |                                            |  |  |  |
| Länge Fühlerkabel                      | ≤ 100 m, einschließlich Verlängerung       |  |  |  |
| Verlängerungskabel Fühler              |                                            |  |  |  |
| Ausführung                             | Adern paarweise verdrillt für Länge > 10 m |  |  |  |
| Querschnitt je Ader                    | $0,75 \text{ mm}^2$ für Länge < 50 m       |  |  |  |
|                                        | 1,50 mm <sup>2</sup> für Länge > 50 m      |  |  |  |

Tab. 9: Technische Daten Kabel

# Haftungsausschluss

Sowohl das Einhalten dieser Anleitung als auch die Bedingungen und Methoden bei Installation, Betrieb, Verwendung und Instandhaltung des Reglers, können vom Hersteller nicht überwacht werden. Eine unsachgemäße Ausführung der Installation kann zu Sachschäden führen und in Folge Personen gefährden.

Daher übernimmt der Hersteller keinerlei Verantwortung und Haftung für Verluste, Schäden oder Kosten, die sich aus fehlerhafter Installation, fehlerhafter Ausführung der Installationsarbeit, unsachgemäßem Betrieb sowie falscher Verwendung und Instandhaltung ergeben oder in irgendeiner Weise damit zusammenhängen.

Ebenso übernehmen wir keine Verantwortung für patentrechtliche Verletzungen oder Verletzung anderer Rechte Dritter, die aus der Verwendung des Reglers resultieren.

Der Hersteller behält sich das Recht vor, ohne vorherige Mitteilung Änderungen bezüglich des Produkts, der technischen Daten oder der Montage- und Bedienungsanleitung vorzunehmen.

# Gewährleistung

Auf dieses Produkt hat der Kunde entsprechend den gesetzlichen Regelungen 2 Jahre Gewährleistung.

Der Verkäufer wird sämtliche Fabrikations- und Materialfehler, die sich am Produkt während der Gewährleistungszeit zeigen und die Funktionsfähigkeit des Produktes beeinträchtigen, beseitigen. Natürliche Abnutzung stellt keinen Fehler dar. Eine Gewährleistung erfolgt nicht, wenn der Fehler von Dritten oder durch nicht fachgerechte Montage oder Inbetriebnahme, fehlerhafte oder nachlässige Behandlung, unsachgemäßen Transport, übermäßige Beanspruchung, ungeeignete Betriebsmittel, mangelhafte Bauarbeiten, ungeeigneten Baugrund, nicht bestimmungsgemäße Verwendung oder nicht sachgerechte Bedienung oder Gebrauch verursacht wurde. Eine Gewährleistung erfolgt nur, wenn der Fehler unverzüglich nach der Entdeckung gerügt wird. Die Reklamation ist an den Verkäufer zu richten.

Vor der Abwicklung eines Gewährleistungsanspruches ist der Verkäufer zu informieren. Zur Abwicklung ist dem Gerät eine genaue Fehlerbeschreibung mit Rechnung/Lieferschein beizufügen.

Die Gewährleistung erfolgt nach Wahl des Verkäufers durch Nachbesserung oder Ersatzlieferung. Sind Nachbesserung oder Ersatzlieferung nicht möglich oder erfolgen sie nicht innerhalb angemessener Zeit trotz schriftlicher Nachfristsetzung durch den Kunden, so wird die durch die Fehler bedingte Wertminderung ersetzt oder, sofern das in Anbetracht der Interessen des Endkunden nicht ausreichend ist, der Vertrag gewandelt.

Weitergehende Ansprüche gegen den Verkäufer aufgrund dieser Gewährleistungsverpflichtung, insbesondere Schadensersatzansprüche wegen entgangenen Gewinns, Nutzungsentschädigung sowie mittelbarer Schäden, sind ausgeschlossen, soweit gesetzlich nicht zwingend gehaftet wird.

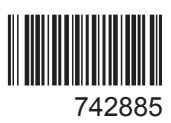